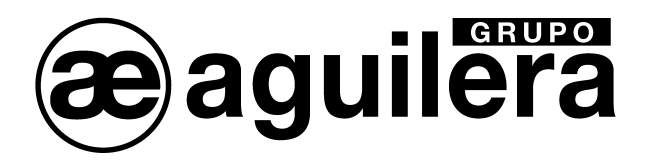

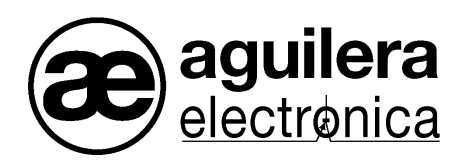

# TRANSMISOR GSM/GPRS/Ethernet con 16 Entradas y 4 Salidas y CONTACT ID para C.R.A. AE/GPIP

VERSION 2.3 Abr-21

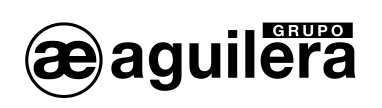

# INDICE DE CONTENIDO.

| 1 | CARAC             | TERÍSTICAS                               | 3        |
|---|-------------------|------------------------------------------|----------|
| 2 | CONEX             | IONADO                                   | 4        |
|   | 2.1 INSER         | RCIÓN DE LA TARJETA SIM                  | 4        |
|   | 2.2 LED D         | DE ESTADO                                | 5        |
|   | 2.3 ANTE          | NA GSM/GPRS                              | 5        |
| 3 | SCM – S           | SOFTWARE DE PROGRAMACIÓN                 | 6        |
| - |                   |                                          | •        |
|   | 3.1 INSTA         |                                          | 0b<br>ح  |
|   | 3.2 PRIME         | ERA EJEGUCION DEL PROGRAMA SIVIC I 004   | /<br>7   |
|   | 3.4 INICIA        |                                          |          |
|   | 3.5 RECU          | JPERAR LA CONTRASEÑA.                    | 9        |
|   | 3.6 CONE          | EXIÓN AL MÓDULO AE/GPIP.                 | 9        |
|   | 3.6.1 I           | nstalación de drivers USB.               | 9        |
| 4 | MANF.J            | O DEL PROGRAMA SMC1604                   |          |
|   |                   |                                          |          |
|   | 4.1 LINEA         |                                          |          |
|   | 4.2 BARR          | A DE MENUS                               | 12       |
|   | 4.2.1 3           | Idioma                                   | ∠۱<br>12 |
|   | 4.2.1.2           | Cerrar sesión.                           |          |
|   | 4.2.1.3           | Salir                                    |          |
|   | 4.2.2 E           | Estado                                   | 13       |
|   | 4.2.3 F           | Programación.                            |          |
|   | 4.2.3.1           | Leer el circuito.                        | 13       |
|   | 4.2.3.2           | Restaurar valores de fábrica.            |          |
|   | 4.2.3.4           | Crear plantilla.                         | 14       |
|   | 4.2.3.5           | Importar datos de plantilla              | 14       |
|   | 4.2.4 E           | Buscar                                   |          |
|   | 4.2.5             |                                          |          |
|   | 4.2.0 A           |                                          |          |
|   | 4.3 DARR          | A DE TIPO DE CONEXION                    | 10       |
|   | 4.4 DARK<br>441 F | stado                                    | 10       |
|   | 4.4.2 F           | Programación.                            |          |
|   | 4.4.3 E           | Buscar                                   | 17       |
|   | 4.4.3.1           | Búsqueda de equipos con otros parámetros | 18       |
|   | 4.4.4 N           | Иара                                     | 18       |
|   | 4.4.5 A           | Actualización                            |          |
|   | 4.5 REGIS         |                                          | 20       |
|   | 4.6 VENIA         | ANA DE ESTADO                            | 1∠       |
|   | 4.0.1 F           |                                          | 22       |
|   | 471 (             | Configuración hardware                   | 20       |
|   | 4.7.1.1           | Identificación de equipo.                | 24       |
|   | 4.7.1.2           | Partes activadas                         | 24       |
|   | 4.7.1.3           | ADSL                                     | 25       |
|   | 4.7.1.4<br>172 0  | GRS                                      | 25<br>วค |
|   | 4.7.2 (           | Servidor de email                        | 20<br>   |
|   | 4.7.2.2           | Acciones para Aplicación móvil           | 20       |
|   | 4.7.2.3           | Teléfonos SMS                            | 27       |
|   | 4.7.2.4           | Direcciones de correo electrónico.       |          |
|   | 4.7.2.5           | Central Receptora de Alarmas             |          |

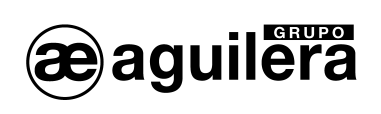

| 4.7.3 Usuario.                                              |    |
|-------------------------------------------------------------|----|
| 4.7.3.1 Entradas                                            |    |
| 4.7.3.2 Salidas                                             |    |
| 4.7.3.3 Sistema                                             |    |
| 5 PROTOCOLO CONTACT-ID.                                     | 35 |
| 5.1 CÓDIGOS CONTACT ID PARA CENTRALES RECEPTORAS DE ALARMAS |    |
| 5.2 EMULACIÓN RECEPTORA ADEMCO 685                          |    |
| 6 APLICACIÓN MÓVIL PARA ANDROID E IOS                       |    |
| 6.1 Instalación                                             |    |
| 6.2 EJECUCIÓN DE LA APLICACIÓN.                             |    |
| 6.3 INICIO DE SESIÓN                                        |    |
| 6.3.1 Registro de nuevo usuario                             |    |
| 6.4 LISTADO DE EQUIPOS                                      | 40 |
| 6.4.1 Asignación de equipos para perfil "Instalador"        | 40 |
| 6.4.2 Asignación de equipos para un perfil de "Usuario"     | 41 |
| 6.5 Menú                                                    | 42 |
| 6.5.1 Mí perfil                                             | 43 |
| 6.5.2 Configuración                                         | 44 |
| 6.6 NOTIFICACIONES DE MENSAJES PUSH                         | 46 |
| 6.7 ACCESO A UN EQUIPO                                      | 47 |
| 6.7.1 Panel                                                 | 49 |
| 6.7.2 SisCom.                                               | 50 |
| 6.7.3 Registro de eventos                                   | 52 |
|                                                             |    |

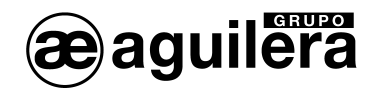

# 1 CARACTERÍSTICAS.

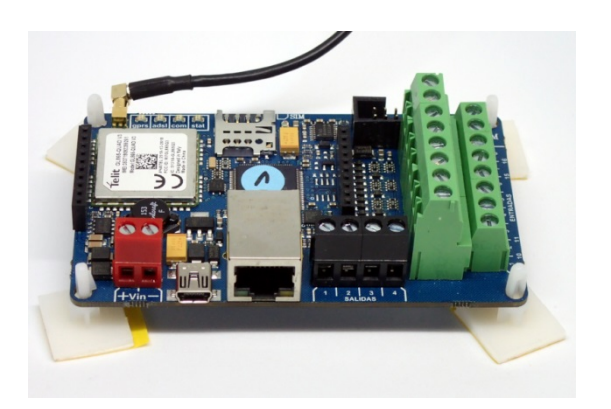

- Dimensiones PCB 100 x 600 mm, con 4 separadores adhesivos.
- Conexión de módulo en línea GSM, GPRS y Ethernet (cableada, con conector RJ45).
- Zócalo para tarjeta MicroSIM de cualquier operador de telefonía móvil. Para conexión GPRS precisa línea con tarifa de datos y envío de SMS (opcional).
- Conexión a Centrales de detección de incendio convencionales, mediante 16 entradas por contacto NA/NC y 4 salidas por colector abierto.
- Modo de funcionamiento de las entradas NA o NC y tiempo de retardo para confirmar cambio de estado, seleccionable individualmente.
- Activación automática de salidas por repetición de estados internos o activadas de modo manual remotamente.
- Diferentes modos de activación de las salidas seleccionable de modo individual, enclavado, temporizado y pulsante.
- Provisto de protocolo ID para conexión a dos Centrales Receptoras de Alarmas, con transmisión por Ethernet o GPRS.
- Envío de mensajes de aviso de cambio de estado en entradas y salidas por SMS, mensajes push y/o email.
- Configuración de diferentes números de teléfono para envío de SMS y/o direcciones de email para informar de cambios de estado de cada una de las entradas y salidas de modo individual.
- Alimentación a 12 a 24V DC, desde la Central de incendios.
- Indicadores luminosos de funcionamiento y estado de conexiones GPRS y Ethernet.
- Envío de SMS, email y/o mensaje push de Test de funcionamiento, de modo periódico configurable.
- Software de programación y gestión del equipo por puerto USB local o IP remota.
- Asignación de IP mediante DHCP o asignación manual.
- Gestión remota desde aplicación móvil Siscom App, con consulta del estado de las entradas y activación de las salidas.

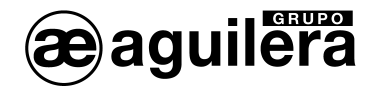

# 2 CONEXIONADO.

El módulo AE/GPIP se conecta a Centrales de detección de incendios convencionales, pudiendo repetir hasta 16 señales por contactor normalmente abierto (NA) o normalmente cerrado (NC), referenciado al negativo de alimentación.

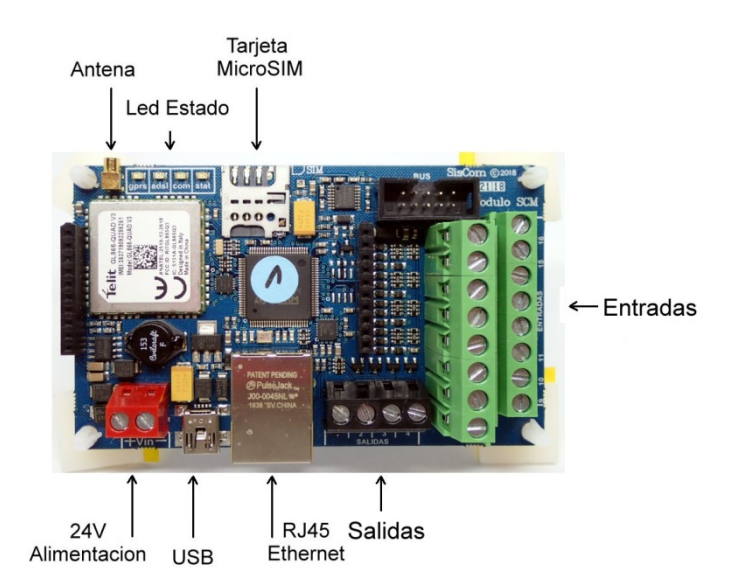

Las 16 entradas están identificadas en al serigrafía del circuito impreso, donde se conectará uno de los contactos de al señal. El otro contacto debe unificarse al negativo de alimentación.

También es posible conectar en las entradas, señales procedentes de salidas por colector abierto, unificando los negativos.

Las 4 salidasdel AE/GPIP son por colector abierto, con una corriente máxima de 200 mA y 24V DC.Si se emplea una fuente de alimentación diferente para la ejecución de maniobras a través de las salidas, debe unificarse el negativo de alimentación.

La alimentación del AE/GPIP debe tomarse de la salida de alimentación auxiliar de 12 a 24V, de modo que permanecerá alimentado incluso ante un fallo de tensión de red, a través de las baterías de la Central.

## 2.1 INSERCIÓN DE LA TARJETA SIM.

Para poder funcionar con conexión GPRS o GSM y poder enviar SMS, es necesario insertar una tarjeta SIM de cualquier operador de telefonía, con cobertura en la zona donde va a ser instalado el AE/GPIP.

La línea de teléfono asociada a la SIM debe tener activado el tráfico de datos y opcionalmente el envío de SMS.

La tarjeta de tamaño MicroSIM se introduce en el zócalo situado en el circuito impreso, en la posición indicada en la serigrafía.

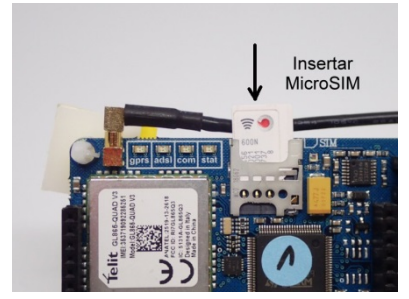

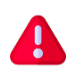

Se recomienda la utilización de tarjetas SIM de tipo M2M (machine to machine) con una tarifa de datos de 1Gb/mes.

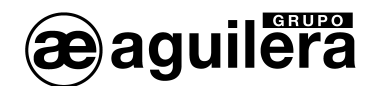

## 2.2 LED DE ESTADO.

El módulo AE/GPIP incorpora cuatro led de estado, para indicar el funcionamiento del equipo, según los diferentes modos y colores de activación:

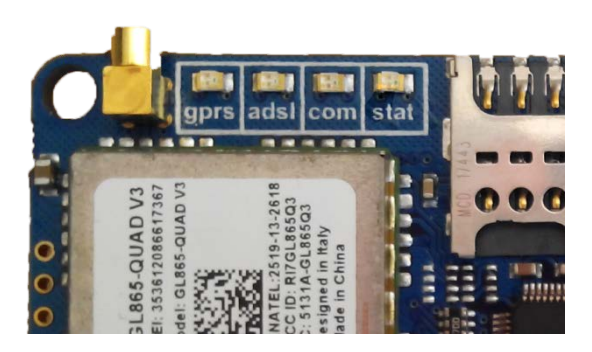

| Led  | Activación                 | Significado                                                                    |
|------|----------------------------|--------------------------------------------------------------------------------|
| GPRS | Apagado                    | Módulo GPRS desactivado.                                                       |
|      | Rojo                       | No hay conexión GPRS.                                                          |
|      | Rojo/Verde<br>intermitente | Módulo GPRS funcionando correctamente, pero no comunica con C.R.A. programada. |
|      | Verde                      | Módulo GPRS funcionando correctamente                                          |
| ADSL | Apagado                    | Módulo ADSL desactivado.                                                       |
|      | Rojo                       | No hay conexión ADSL.                                                          |
|      | Rojo/Verde<br>intermitente | Módulo ADSL funcionando correctamente, pero no comunica con C.R.A. programada  |
|      | Verde                      | Conexión ADSL correcta                                                         |
| СОМ  |                            | No empleado en este modelo                                                     |
| STAT | Rojo intermitente          | Evento pendiente de transmitir                                                 |
|      | Verde intermitente         | Funcionamiento correcto                                                        |

Para mayor información de los estados, debe consultarse los mensajes generados en la ventana una vez conectado al módulo AE/GPIP. Ver apartado **¡Error! No se encuentra el origen de la referencia.** Estado.

## 2.3 ANTENA GSM/GPRS.

La antena GSM/GPRS suministrada debe ser conectada en el módulo AE/GPIP y colocada en el exterior de la Central, en una zona donde exista buena cobertura de señal.

La antena es de tipo magnético, por lo que puede sujetarse en cualquier superficie metálica.

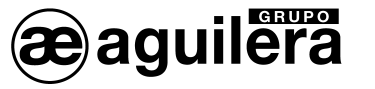

# 3 SCM – SOFTWARE DE PROGRAMACIÓN.

El programa de configuración SCM V2.0 permite la configuración del módulo AE/GPIP a través de un puerto USB mediante un cable tipo Mini-B.

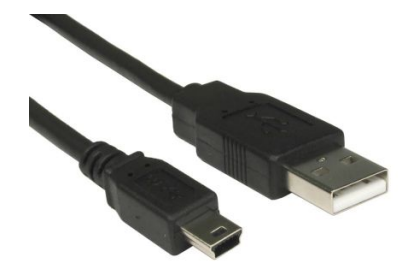

Una vez configurados y operativos, también permite el acceso de modo remoto a los módulo AE/GPIP a través de conexiones GRPS o Ethernet (ADSL, Fibra óptica, etc).

#### 3.1 INSTALACIÓN.

El programa se suministra en un pendrive, junto a los drivers necesarios para su funcionamiento.

Para instalar el programa, ejecutar el archivo SCM1604.exe. En primer lugar, pregunta por el idioma de la instalación.

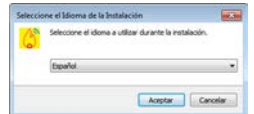

Y posteriormente muestra el Acuerdo de Licencia y Política de privacidad, que deberemos leer y aceptar para proceder a la instalación.

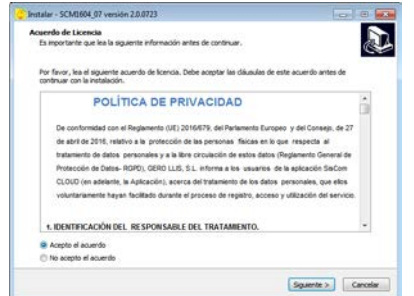

Aceptar y pulsar "Siguiente". Muestra las Tareas adicionales, dando la opción de crear un acceso directo en el escritorio. Pulsar "siguiente" y posteriormente "Instalar".

| Listo para Instalar                                                                                                |                                                                                                    |
|----------------------------------------------------------------------------------------------------|----------------------------------------------------------------------------------------------------|
| Ahora el programa esta listo para inclar la instalación de SCH2604_07 en su seitema.                               | œ                                                                                                    |
| Haga dic en Instalar para continuar con el proceso o haga dic en Atrás si desea revisar o cambia<br>configuración. | ar alguna                                                                                                    |
| Tarea Adoxonètes<br>Accesso d'erectos adoxonètes<br>Crear un acceso d'erecto en el esoritorio                      |                                                                                                    |
|                                                                                                    |                                                                                                    |
|                                                                                                    | tegg de en besteler gans ordnaar om di process e høge de en Atolis is desse revear e cando<br>ordnaarson.<br>Tarees Adoroate:<br>Annese devolse adoroaten:<br>Orar un access derects en di apotene |

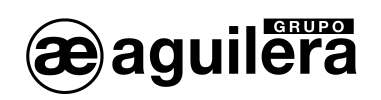

Una vez completada la instalación muestra esta ventana para finalizar. Opcionalmente podemos ejecutar el programa SMC1604.

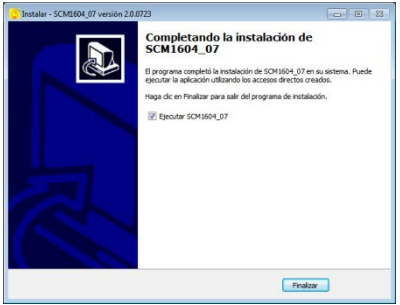

## 3.2 PRIMERA EJECUCIÓN DEL PROGRAMA SMC1604.

Para ejecutar el programa, pinchar sobre el enlace creado en el escritorio.

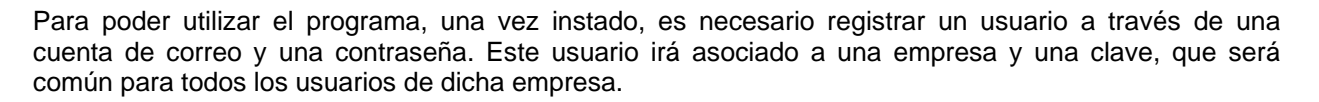

Se mostrará la siguiente ventana:

| Sistema       | fit Estado | Programa      | ción 🗮 Buscar | Comunicación       | Acerca de |    |      |  |
|---------------|------------|---------------|---------------|--------------------|-----------|----|------|--|
|               |            |               |               | COMUNICACION LOC   | AL        |    | COM1 |  |
| 616           |            |               |               |                    |           |    |      |  |
| T PT<br>Stado |            |               |               |                    |           |    |      |  |
| 0             |            | Formulatio de | registro      |                    |           |    |      |  |
| Prog.         |            | CORREO        | ELECTRONICO   |                    |           | 1e |      |  |
| =             |            |               | CONTRASEÑA    |                    |           | 00 |      |  |
| luscar        |            |               | CONTRACENA    |                    |           |    |      |  |
| 0             |            |               |               |                    |           |    |      |  |
| Мара          |            |               |               | Iniciar sesión     |           |    |      |  |
| 0             |            |               |               | Olvidó la contrase | nfia?     |    |      |  |
| ictual.       |            |               |               | •                  |           |    |      |  |
| 0             |            |               |               |                    |           |    |      |  |
| egistra       |            |               |               | Nuevo usuario      |           |    |      |  |
|               |            |               |               |                    |           |    |      |  |
|               |            |               |               |                    |           |    |      |  |
|               |            |               |               |                    |           |    |      |  |
|               |            |               |               |                    |           |    |      |  |
|               |            |               |               |                    |           |    |      |  |
|               |            |               |               |                    |           |    |      |  |

## 3.3 REGISTRO DE NUEVO USUARIO.

Para registrar un nuevo usuario es necesario completar los siguientes datos:

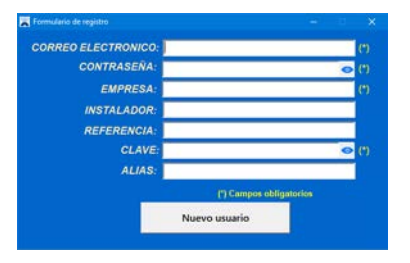

- Correo electrónico.
- Contraseña. (6 o más caracteres)
- Empresa. Mismo nombre que el definido en los equipos SisCom.

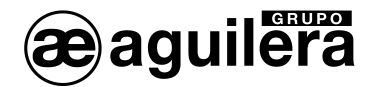

- Instalador. Opcional, empleada como filtro de información a mostrar.
- Referencia. Opcional, empleada como filtro de información a mostrar.
- Clave. Clave de 6 o más dígitos, asociada a la empresa.
- Alias. Opcional. Texto para identificar a usuario sin mostrar el correo electrónico.

Al completar los campos obligatorios y pulsar "Nuevo Usuario" se muestra la siguiente ventana, indicando que se ha enviado un email e confirmación a la dirección de correo especificado para validar el alta de usuario.

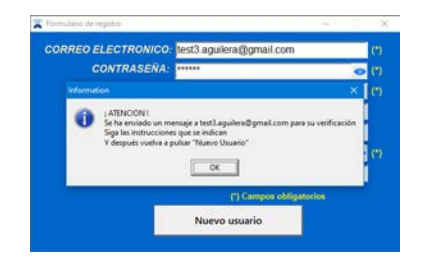

Antes de continuar, debe confirmarse el registro de usuario accediendo al enlace enviado en el email, y después pulsar nuevamente en el botón de "Nuevo usuario".

En el caso de que no se confirme la dirección de email, se muestra la siguiente ventana de error:

| CORREC | ELECTRONICO:                                                                                  | test3 aguilera@gmail.com                                                                                                    | (*) |
|--------|-----------------------------------------------------------------------------------------------|----------------------------------------------------------------------------------------------------|-----|
|        | CONTRASENA:                                                                                   |                                                                                                    | ന   |
| Entor  |                                                                                               |                                                                                                    |     |
| 8      | ; ERROR !<br>Corres electrónico no v<br>Por favor, siga las instru<br>'Y después vuelva a pub | erificado.<br>eccienes recibidas en su correo para realizar la verificación<br>ar "Nuevo Usuario"                                                                                                    | 9   |
| -      | 22                                                                                            | [7] Campos obligatorios                                                                                                    |     |
|        |                                                                                               | And the second second se |     |

A

Cada usuario asociado a una dirección de correo puede emplearse hasta en 4 dispositivos, tanto para el programa SMC1604\_02 como para la aplicación para dispositivos Android o IOS.

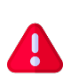

El primer usuario definido solo debe contener el campo "Empresa" para darla de alta en la base de datos. Los campos "Instalador" y "Referencia" se dan de alta en la base de datos realizando una búsqueda, y posteriormente se pueden editar o definir un usuario incluyendo estos campos.

#### 3.4 INICIAR SESIÓN.

Una vez registrado un usuario, las posteriores ocasiones en las que ejecutemos el programa solo será necesario introducir el correo electrónico y la contraseña y pulsar "Iniciar sesión".

| CORREO ELECTRONICO: | test2.aguilera@gmail.com | .(*)         |
|---------------------|--------------------------|--------------|
| CONTRASEÑA:         |                          | <b>o</b> (1) |
|                     | Iniciar sesión           |              |
|                     | Olvidó la contraseña?    |              |
|                     | Nuevo usuario            |              |

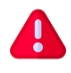

El usuario y la contraseña serán recordados, y por lo tanto no se solicitarán de nuevo, hasta que cerremos la sesión.

Si en la aplicación móvil, a un usuario se le han quitado los privilegios de "Instalador", no podrá iniciar sesión en el programa de configuración.

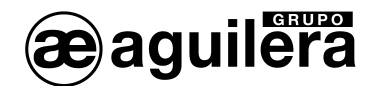

## 3.5 RECUPERAR LA CONTRASEÑA.

Es posible recuperar o modificar la contraseña de un usuario pulsando en "¿Olvidó la contraseña?". Se envía un email de recuperación a la dirección de correo electrónico especificado, correspondiente al usuario.

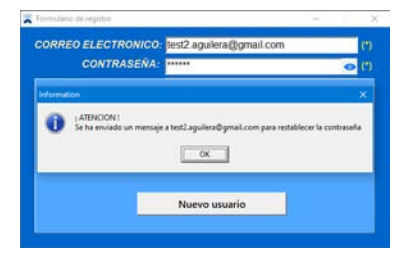

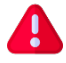

El cambio de la contraseña de un usuario afecta a todos los dispositivos donde se está empleando.

## 3.6 CONEXIÓN AL MÓDULO AE/GPIP.

Al arrancar el programa, muestra la pantalla de "Estado" sin conexión a ningún módulo AE/GPIP. La conexión debe realizarse de modo local por USB, en este caso no es necesario alimentar el módulo con 24V DC, ya que toma la alimentación del propio puerto USB.

|              | SCM - Sofew                                              |                | 2.0.0401 Registrado | oon stestaguiera@g |          |           |      | * |
|--------------|----------------------------------------------------------|----------------|---------------------|--------------------|----------|-----------|------|---|
|              | Sistema                                                  | fif Estado 😁 P | rogramación 🔚 🛙     | iscar 😪 Comunic    | cación 0 | Acerca de |      |   |
|              |                                                          |                |                     | COMUNICACIO        | NLOCAL   |           | COM1 |   |
| SIN CONFYION | Estado<br>Prog.<br>Buscar<br>Mapa<br>Actual<br>Registret |                |                     | SIN C              | ONEXI    | ION       | -    |   |
|              | SIN COL                                                  | EXION          |                     |                    |          |           |      |   |

Para realizar la conexión por USB es necesario instalar los drivers suministrados en el pendrive.

#### 3.6.1 Instalación de drivers USB.

Al conectar el módulo AE/GPIP en un puerto USB, se reconocerá un nuevo dispositivo, y será necesario instalar los drivers necesarios para su correcto funcionamiento.

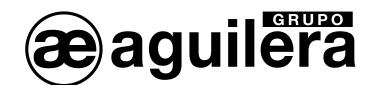

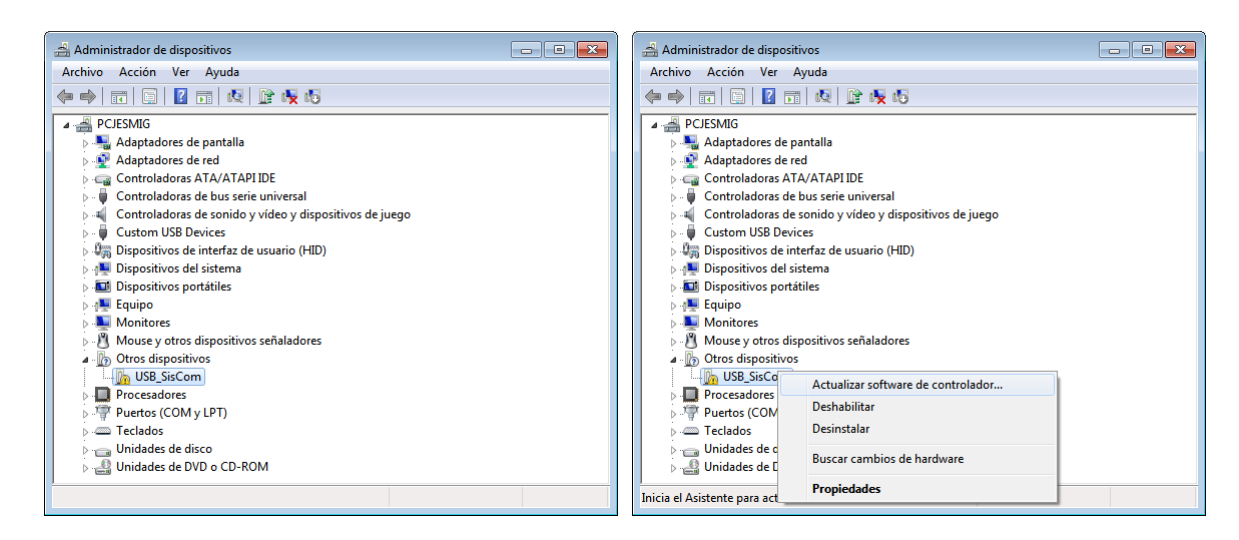

Seleccionarlo en la lista, y con el botón derecho del ratón pinchar en "Actualizar software de controlador...".

Seleccionar la opción "Buscar software de controlador en el equipo".

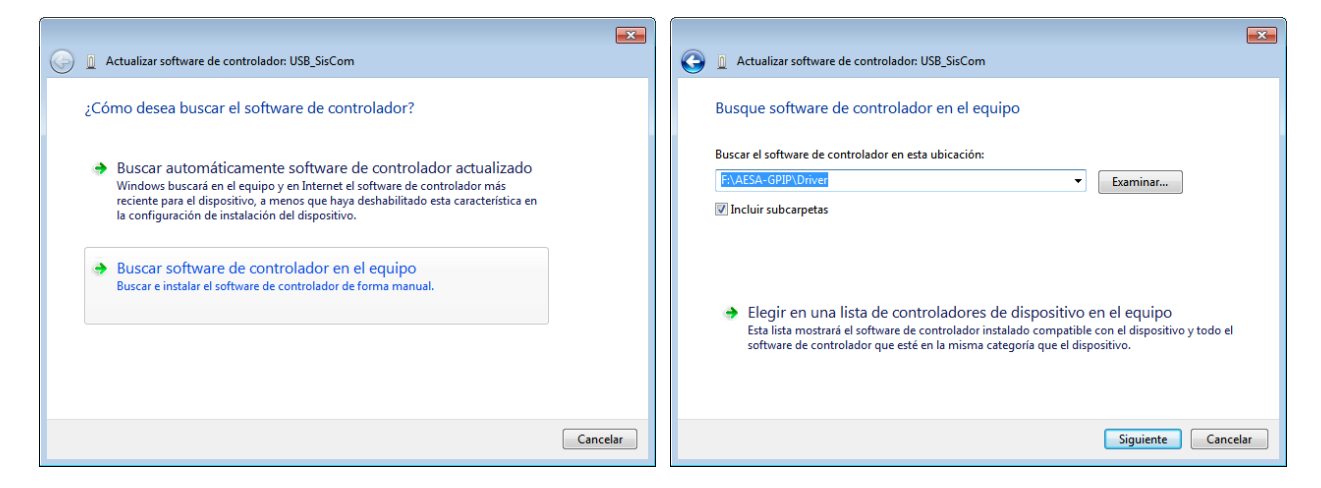

Y seleccionar la carpeta de la unidad del pendrive suministrada con el AE/GPIP. Pulsar en "Siguiente" para iniciar la instalación de los drivers.

|                                                                                                    | Actualizar software de controlador: MCBSTM32C USB VCom Port (COM9)                 |
|----------------------------------------------------------------------------------------------------|------------------------------------------------------------------------------------|
|                                                                                                    | Windows actualizó correctamente el software de controlador.                        |
|                                                                                                    | Windows finalizó la instalación del software de controlador para este dispositivo: |
|                                                                                                    | MCBSTM32C USB VCom Port                                                            |
| 🕞 Seguridad de Windows                                                                                                    |                                                                                    |
| ¿Desea instalar este software de dispositivo?<br>Nombre: Keil - An ARM Company Puertos (COM y LPT<br>Editor: ARM Ltd                                        |                                                                                    |
| Siempre confiar en el software de "ARM Ltd". Instalar No instalar                                                                                           |                                                                                    |
| Sólo debería instalar software de controlador de proveedores en los que confíe.<br>¿Cómo puedo decidir qué software de dispositivo es seguro para instalar? | Сеггаг                                                                             |

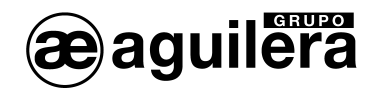

Se abre una nueva ventana, pulsar en "Instalar", y posteriormente se mostrará una ventana de confirmación de instalación de los driver, y el número de puerto COM (en este ejemplo el puerto COM9) que debemos utilizar.

Pulsamos "Cerrar" para salir, y en la ventana del "Administrador de dispositivos" nos mostrará también el puerto COM donde lo ha asignado.

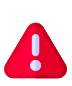

El puerto COM asignado dependerá de cada ordenador y del conector USB que estemos empleando. Si conectamos en otro puerto USB diferente en el mismo PC, puede ser necesario repetir el proceso de instalación de los drivers y en ese caso le asignará otro puerto COM diferente.

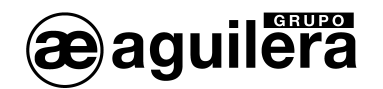

# 4 MANEJO DEL PROGRAMA SMC1604.

Al arrancar el programa muestra la siguiente ventana, con las siguientes funciones:

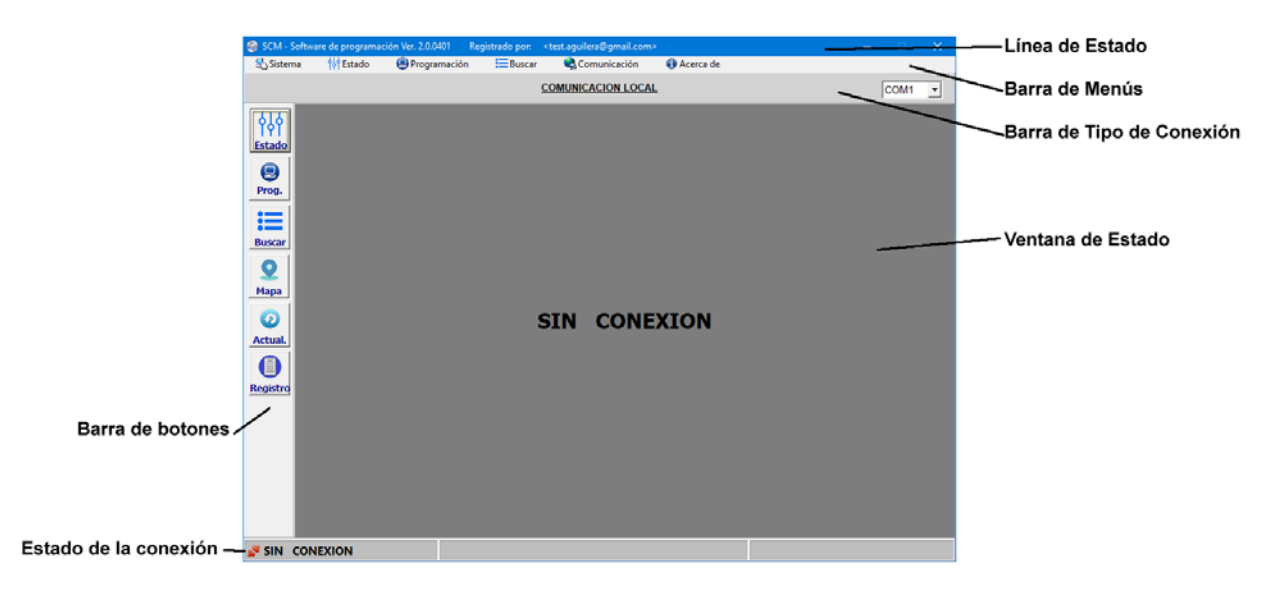

## 4.1 LÍNEA DE ESTADO.

Situado en la parte superior muestra el nombre y versión del programa y, el usuario registrado que tiene abierta la sesión.

## 4.2 BARRA DE MENÚS.

Muestra los menús desplegables de las diferentes opciones de manejo.

#### 4.2.1 Sistema.

Muestra las opciones de funcionamiento del programa.

| 0 | SCM - Softwar | e de progran | nació | on Ver. 2.0.0401 Re   | gistrado por: | <test.aguilera@gmail.com></test.aguilera@gmail.com> |             |
|---|---------------|--------------|-------|-----------------------|---------------|-----------------------------------------------------|-------------|
|   | Sistema       | 🚧 Estado     |       | 🖲 Programación        | Buscar        | 🔩 Comunicación                                      | 🚯 Acerca de |
|   | Idioma        | >            | ~     | Español               | 1             | COMUNICACION LOCAL                                  |             |
|   | Cerrar sec    | ón           |       | English               |               |                                                     |             |
| · | Salir         |              | _     | Português<br>Français |               |                                                     |             |

#### 4.2.1.1 Idioma.

Permite modificar el idioma de manejo del programa, pudiendo seleccionar entre:

- Español.
- Inglés.
- Portugués
- Francés

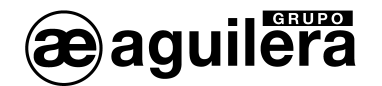

#### 4.2.1.2 Cerrar sesión.

Cierra la sesión del usuario que la tiene activa.

La próxima vez que se inicie el programa se debe introducir el correo electrónico y la clave del usuario para abrir una nueva sesión.

#### 4.2.1.3 Salir.

Cierra el programa, sin cerrar la sesión que está abierta.

#### 4.2.2 Estado.

Muestra la ventana con la información de estado del equipo al que estemos conectados, bien de modo local por conexión por USB o de modo remoto habiendo accedido tras hacer una búsqueda.

La información mostrada variará según el tipo de equipo al que nos hayamos conectado.

#### 4.2.3 Programación.

Muestra las opciones de programación del equipo.

| 🚳 SCM - Softwa | are de programació | n Ver. 2.0.0401 Regi | strado por:     | <test.aguilera@gmail.com></test.aguilera@gmail.com> |                               |
|----------------|--------------------|----------------------|-----------------|-----------------------------------------------------|-------------------------------|
| 🛃 Sistema      | 🚧 Estado           | 🕘 Programación       | Buscar          | 🍕 Comunicación                                      | <ol> <li>Acerca de</li> </ol> |
|                |                    | Leer el circuito     |                 |                                                     |                               |
|                |                    | Programar el cir     | cuito           | I I I I I I I I I I I I I I I I I I I               |                               |
| 616            |                    | Restaurar los va     | lores de fábrio | a                                                   |                               |
| <b>IPI</b>     |                    | Crear plantilla      |                 |                                                     |                               |
| distadio:      |                    | Importar datos       | de plantilla    |                                                     |                               |

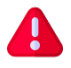

Algunas opciones solo estarán disponibles cuando estemos conectados a un equipo.

#### 4.2.3.1 Leer el circuito.

Lee los datos programados en el circuito al que estemos conectados, bien de modo local por conexión por USB o de modo remoto habiendo accedido tras hacer una búsqueda.

La presentación de la información varía en función del tipo de equipo.

#### 4.2.3.2 Programar el circuito.

Escribe en el circuito al que estemos conectados todos los datos posibles que pueden ser programados.

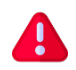

Esta opción es diferente al botón "Programar" que aparece en las diferentes pestañas de los datos de programación, y que solo envían al equipo los datos de dicha pestaña.

#### 4.2.3.3 Restaurar valores de fábrica.

Borra todos los datos de configuración del equipo.

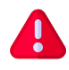

Cuando un equipo toma los valores de fábrica, en el campo "Empresa" muestra el número de identificación. Algunos campos pueden contener datos que deben ser editados según las necesidades de funcionamiento del equipo.

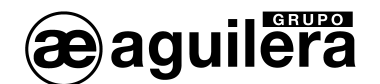

#### 4.2.3.4 Crear plantilla.

Crea un archivo con los datos de configuración, que puede ser usado posteriormente para reprogramar este u otro equipo del mismo tipo.

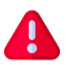

Para poder crear una plantilla en necesario leer primero los datos de configuración, mostrando una ventana de aviso.

| Aún no se h | a leido la programación              |         |
|-------------|--------------------------------------|---------|
| Antes de cr | ear una plantilla debe leer la progr | amación |
|             |                                      |         |
|             | Aceptar                              |         |

El archivo se puede generar con todos los campos posibles, o solo con aquellos que se han modificado.

| 0 | Si desea crear una plantilla con todos los campos, pulse [Todo]    |
|---|--------------------------------------------------------------------|
| C | Si desea crear una plantilla con los campos marcados, pulse [Rojo] |
|   |                                                                    |

Se genera un archivo con extensión .PLA que será guardado en la ubicación especificada.

#### 4.2.3.5 Importar datos de plantilla.

Permite cargar los datos de un archivo de configuración .PLA, y muestra los datos en pantalla, mostrando en color rojo los parámetros que se han modificado respecto a la programación actual del equipo al que estemos conectados.

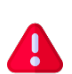

Para la correcta presentación de los datos, se recomienda tener conectado por USB el equipo a programar, ya que si no hay equipo conectado se muestra la pantalla de programación de los equipos AE/GPIP (16E/4S).

#### 4.2.4 Buscar

Permite realizar una búsqueda de los módulos AE/SA-GPIP, AE/C5-GPIP y AE/GPIP registrados en la base de datos, y el estado de su conexión.

| INS<br>RE | TALADOR: Dpto I<br>FERENCIA: | +D               |                  | Q BUSCA  | R   |
|-----------|------------------------------|------------------|------------------|----------|-----|
| И.        | Instalador                   | Referencia       | Identificador    | Ethernet | GPR |
| 1         | Opto 1+0                     | Central AE/SA-Cx | 3010472534343032 |          |     |
| 2         | Dpto I+D                     | Central AE/C5-8  | 3015472134343032 |          | 0   |
| 3         | Opto I+0                     | Equipo 16E/4S    | 3508472832373332 |          | 0   |
|           |                              |                  |                  |          |     |
|           |                              |                  |                  |          |     |

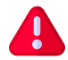

Para poder realizar una búsqueda es necesario tener acceso a internet.

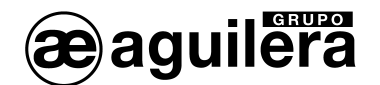

#### 4.2.5 Comunicación.

Permite seleccionar el puerto serie del PC que queremos emplear para conectarnos con el equipo por USB.

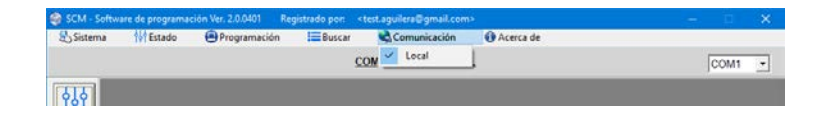

En la barra de estado de conexión, muestra un menú desplegable con los puertos serie disponibles.

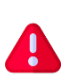

Para poder conectarse por USB con el equipo es imprescindible haber instalado previamente los drivers suministrados junto con el programa. En el administrador de dispositivos podemos ver el puerto COM que ha asignado.

#### 4.2.6 Acerca de.

Muestra la información de registro para el usuario que tiene abierta la sesión.

| terca de               |                               |                         |   |
|------------------------|-------------------------------|-------------------------|---|
| $\widehat{\mathbf{i}}$ | Correo electrónico:<br>Alias: | test.aguilera@gmail.com | _ |
| 9                      | Empresa:                      | Aguilera Electronica    | - |
|                        | Instalador:                   | Dpto I+D                |   |
|                        | Referencia:                   | 1                       |   |
|                        |                               |                         |   |
|                        | G                             | uardar cambios          |   |

Es posible realizar cambios en los campos Empresa, Instalador y Referencia. Para guardar los cambios es necesario conocer la clave con la que se ha registrado la empresa.

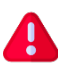

Para poder asociar un usuario a un instalador este debe de haber sido definido previamente en la base de datos. Esto se hace realizando una búsqueda de equipos indicando el nombre de la empresa y el instalador, si no existe, da la opción de añadirlo a la base de datos.

## 4.3 BARRA DE TIPO DE CONEXIÓN.

Muestra el tipo de conexión que hemos establecido con un equipo, pudiendo ser:

| 🎯 SCM - Softv        | vare de programa | ción Ver. 2.0.0401 | Registrado por: | <test.aguilera@< th=""><th>Igmail.com&gt;</th><th></th><th></th><th></th><th></th></test.aguilera@<> | Igmail.com>    |           |      |        |    |
|----------------------|------------------|--------------------|-----------------|----------------------------------------------------------------------------------------------------|----------------|-----------|------|--------|----|
| Sistema              | Estado           | Programación       | Buscar          | 🔫 Bidi                                                                                               | 🔩 Comunicación | Acerca de |      |        |    |
|                      |                  |                    |                 | COMUNICACIO                                                                                          | ON REMOTA      |           | Desc | onecta | ar |
| in the second second |                  |                    |                 |                                                                                                    |                |           |      |        | _  |

- Local, a través de un puerto USB
- Remota, por conexión GPRS o ADSL (Ethernet).

Cuando hemos establecido una conexión remota, aparece el botón "Desconectar" que permite finalizar la conexión.

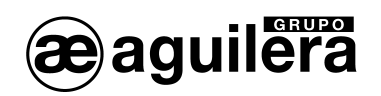

#### 4.4 BARRA DE BOTONES.

En el lateral izquierdo tenemos una barra de botones con las siguientes funciones.

#### 4.4.1 Estado.

Realiza la misma función que la opción de la barra de menú.

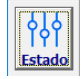

Muestra el estado general del módulo, conexiones, estado de entradas y salidas, y presentación de las incidencias generadas en el equipo.

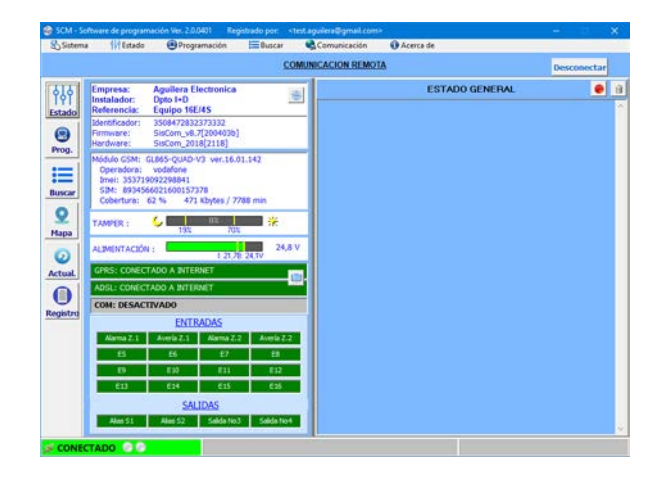

La información mostrada se detalla en el punto 4.5 Ventana de estado.

#### 4.4.2 Programación.

Muestra las diferentes pestañas de programación de parámetros de configuración del AE/GPIP.

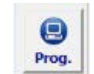

Para poder programar el equipo AE/GPIP este debe estar conectado por el puerto USB.

|               |               |                      | COMUNICA | CION REMO    | TA             |               |             | Descor   | ectar |
|---------------|---------------|----------------------|----------|--------------|----------------|---------------|-------------|----------|-------|
| ф]ф<br>Estado | Config. hard  | Config. soft         | Usuanio  |              |                |               |             | Leer     | Prog  |
| 0             | EMPRESA:      | Aguilera Electronica |          | -            |                | ADSL          | 15.08.47.30 |          |       |
| Prog.         | INSTAL ADOD-  | Doto I+D             |          | DHCP         |                | 10.0.0.85     | 33.00.41.20 |          |       |
|               |               |                      |          | fuerta de en | dana s         | 10.0.0.38     |             |          |       |
| luscar        | REFERENCIA:   | Equipo 16E/4S        |          | Miscara de   | subred :       | 255.255 255.0 |             |          |       |
| 0             | PARTES ACTIVA | IDAS:                |          | Servidor Dit | 8              | 10.0.0.76     |             | _        |       |
| Мара          | CPRS Q AD     | SL COM FE/S          |          | Servidor DRC | S secundario : | 10.0.0.71     |             | _        |       |
| Ctual.        | Jacobier.     | COM                  | P21 53   | t: [         | <u> </u>       | GPRS          | 1           | -        |       |
| 0             | Central:      | ·                    | Teléfono | 123456       | _              |               | Importar    | Exporter | Ion   |
| egand         |               |                      | Opera    | edora        | APN            | Usuario       | Fa          | asword   | T     |
|               |               |                      | Movista  | e. (         | Movistar.es    |               |             |          | -     |
|               |               |                      | vodafon  | e ES         | ac.vodafone.es |               |             |          |       |
|               |               |                      | vodafor  | e :          | ac.vodafone.es |               |             |          |       |
|               |               |                      |          |              |                | _             | -           |          |       |
|               |               |                      |          |              |                |               |             |          |       |

La información de cara parámetro se detalla en el punto 4.6.1 Programación.

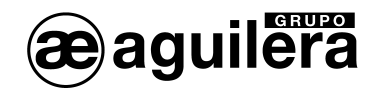

## 4.4.3 Buscar.

Cada vez que programamos un módulo AE/GPIP y este comunica con el servidor, queda registrado en una base de datos por el identificador único, actualizando los datos programados de empresa, instalador y referencia.

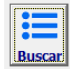

Permite realizar una búsqueda de los módulos AE/SA-GPIP, AE/C5-GPIP y AE/GPIP registrados en la base de datos, en función de los parámetros "Empresa", "Instalador" y "Referencia" con los que se han registrado los equipos. Por defecto emplea los parámetros definidos para el usuario que tiene la sesión activa.

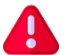

Para poder realizar una búsqueda es necesario tener acceso a internet.

Los equipos encontrados me muestran en una lista indicando:

- Instalador.
- Referencia.
- Identificador.
- Estado de la conexión Ethernet.
- Estado de la conexión GPRS.

| TALADOR:     |                                                                                      | <b>e</b> Busca                                                                                                    | BUSCAR                                                                                                    |                                                                                                    |  |
|--------------|--------------------------------------------------------------------------------------|----------------------------------------------------------------------------------------------------|----------------------------------------------------------------------------------------------------|----------------------------------------------------------------------------------------------------|--|
| Instalador   | Referencia                                                                           | Identificador                                                                                                    | Ethernet                                                                                                    | GPRS                                                                                                    |  |
| Opto Tecnico | Sala de Cursos                                                                       | 3000472F34343032                                                                                                    |                                                                                                    | 0                                                                                                    |  |
| Dpto I+D     | Central AE/CS-8                                                                      | 3015472134343032                                                                                                    | 0                                                                                                    | 0                                                                                                    |  |
| Dpto I+D     | Central AE/SA-Cx                                                                     | 302C472D34343032                                                                                                    | 0                                                                                                    | 0                                                                                                    |  |
| Opto I+D     | Equipo 16E/45                                                                        | 3508472832373332                                                                                                    |                                                                                                    | 0                                                                                                    |  |
|              | ALADOR<br>ERENCIA:<br>Instalador<br>Opto Tecnico<br>Opto I+D<br>Opto I+D<br>Opto I+D | Depts Tecnico     Referencia       Dyto Tecnico     Sela de Curios       Dyto Tecnico     Sela de Curios       Dyto 11-D     Central AE/CS-6.       Dyto 10-D     Central AE/CS-6.       Dyto 10-D     Equipo 162/45 | NALADORO         Status           Distalador         Referencia         Identificador           Dyto Tecnico         Sello de Curisos         3000472F34543032           Dyto Tecnico         Sello de Curisos         3000472F34543032           Dyto Tecnico         Sello de Curisos         3000472F34543032           Dyto Tecnico         Central AE/CS-8         3015472134943032           Dyto 1+0         Central AE/CS-4         3026472034943032           Dyto 1+0         Central AE/SA-CK         3050472832373332 | Instalador         Referencia         Mentificador         Ethernet           Dyto Tecnico         Sala de Cursos         30004729/3431032         Image: Comparison of Comparison of Comparison |  |

La indicación de estado de las conexiones por Ethernet y GPRS puede ser:

| 2        | No hay conexión con el equipo                |
|----------|----------------------------------------------|
|          | Conexión Ethernet definida y operativa       |
|          | Conexión Ethernet definida pero no operativa |
|          | Conexión Ethernet no definida                |
| <b>P</b> | Conexión GPRS definida y operativa           |
| <b>P</b> | Conexión GPRS definida pero no operativa     |
|          | Conexión GPRS no definida                    |

Haciendo doble "click" sobre el tipo de conexión operativa de un equipo podemos acceder de modo remoto a dicho equipo.

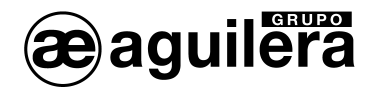

#### 4.4.3.1 Búsqueda de equipos con otros parámetros.

Es posible realizar una búsqueda de equipos dados de alta para otra empresa diferente de la del usuario actual, pero es necesario conocer la "Clave" con la que se ha dado de alta la empresa.

| INS<br>REF | PRESA: Aguilera Llect<br>TALADOR:<br>ERENCIA: | ronka            | -             | e, Busca | uR   |
|------------|-----------------------------------------------|------------------|---------------|----------|------|
| н.         | Instalador                                    | Referencia       | Identificador | Ethernet | GPRS |
|            |                                               | INTRODUZCA LA CL | AVE           |          |      |
|            |                                               | ACE              | PTAR          |          |      |
|            |                                               |                  |               |          |      |

Si la empresa, instalador o referencia no existen, permite darlos de alta en la base de datos.

| ; ATENCIO | ON! X                                                                                             |
|-----------|---------------------------------------------------------------------------------------------------|
| ?         | Los datos empresa/instalador/referencia no existen en la base de datos.<br>¿Desea darlos de alta? |
|           | <u>Sí</u> No                                                                                      |

Si queremos dar de alta un usuario que solo tenga acceso a los equipos de un instalador o referencia, este debe de estar dado de alta previamente en la base de datos.

#### 4.4.4 Mapa.

Permite localizar la posición geográfica del AE/GPIP en base a la información de localización de las antenas GRPS, mediante triangulación, por lo que la localización es aproximada.

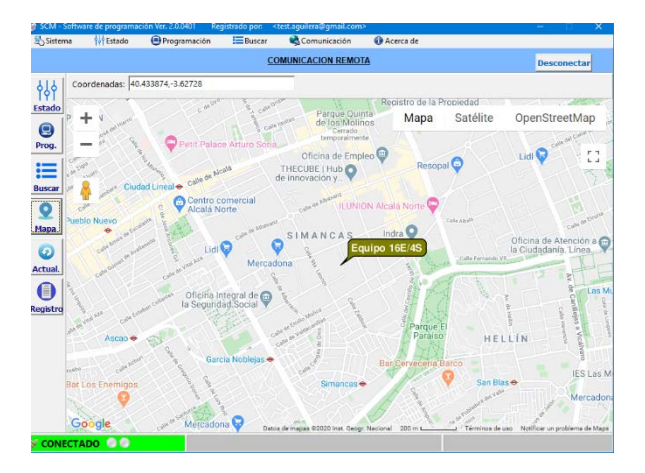

Este servicio solo estará disponible si el módulo GPRS/GSM está activado y la tarjeta SIM proporciona datos de ubicación.

Si no es posible acceder a las coordenadas muestra el siguiente menaje.

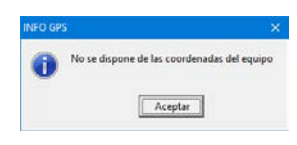

H

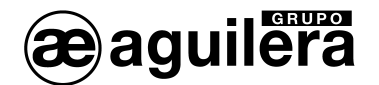

#### 4.4.5 Actualización.

Permite realizar actualizaciones del firmware de los equipos, cuando estas están disponibles.

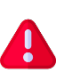

Los equipos se suministran con la última versión de firmware disponible. El servicio de actualizaciones solo estará disponible cuando exista una nueva versión y sea necesario actualizar.

Cuando el servicio de actualización está operativo, muestra la versión actual del firmware y hardware del AE/GPIP, y las versiones de firmware disponibles para actualización.

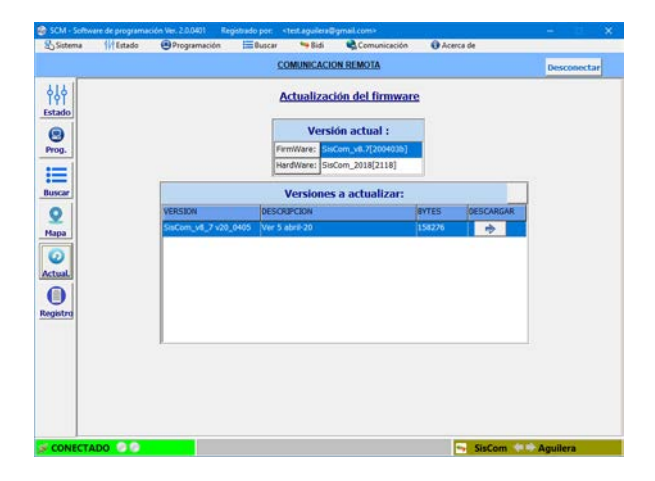

Para iniciar la actualización se selecciona la versión y se pulsa sobre el botón de descarga.

| SCM - Software de prog  | pramación Viel. 2.0.0401 - Registrado por: <1est.aguilera@gmail.com>                                                 | - *         | SCM - Software de programación | Wex. Z.0.0401 Registradu por: | <test.aguilera@gmail.com+< th=""><th>- C X</th></test.aguilera@gmail.com+<> | - C X  |
|-------------------------|----------------------------------------------------------------------------------------------------|-------------|--------------------------------|-------------------------------|-----------------------------------------------------------------------------|--------|
| & Sistema /// Esta      | ido 🐵 Programación 🗮 Buscar 👒 Bidi 🔩 Comunicación 🚯 Acerca de                                                        |             | Sistema 111 Estado             | Programación 🗮 Buscar         | Comunicación 🚯 Acerca de                                                    |        |
|                         | COMUNICACION REMOTA                                                                                                  | Desconectar |                                |                               | COMUNICACION LOCAL                                                          | COM1 - |
| ¢ļļ¢<br>Estado<br>Prog. | Version actual:           FerriWare:         Section_staff2004000)           HardWare:         Section_staff20182188 |             | ¢ļ¢<br>Estado<br>Prog.         |                               |                                                                             |        |
| Buscar                  | Versiones a actualizar:                                                                                              |             | Buscar                         |                               |                                                                             |        |
| 0                       | VERSION DESCRIPCION BYTES DESCARGAR                                                                                  |             | 0                              |                               |                                                                             |        |
| ×                       | SisCom_v6_7 v20_0405 Ver 5 abril 20 158276 👘                                                                         |             | ×                              | ACTUALIZACION                 |                                                                             | 5      |
| Actual<br>Registry      |                                                                                                    |             | Actual<br>Registre             | SisCom a                      | ctualizado a la vensión SisCom, vil, 7 v30,0403                             | J.     |
|                         | VIRSION : SicCom, vR, 7 v20, 6405<br>(mvio (Bloque 21 / 155)                                                         |             |                                |                               |                                                                             |        |
| S CONECTADO             | 🗧 🔤 SisCom 🦇                                                                                                    | Aguilera    | SIN CONEXION                   |                               |                                                                             |        |

Se muestra una barra de progreso de la descarga, hasta mostrar una ventana indicando que el AE/GPIP se ha actualizado correctamente. El AE/GPIP se reinicia y se pierde la conexión.

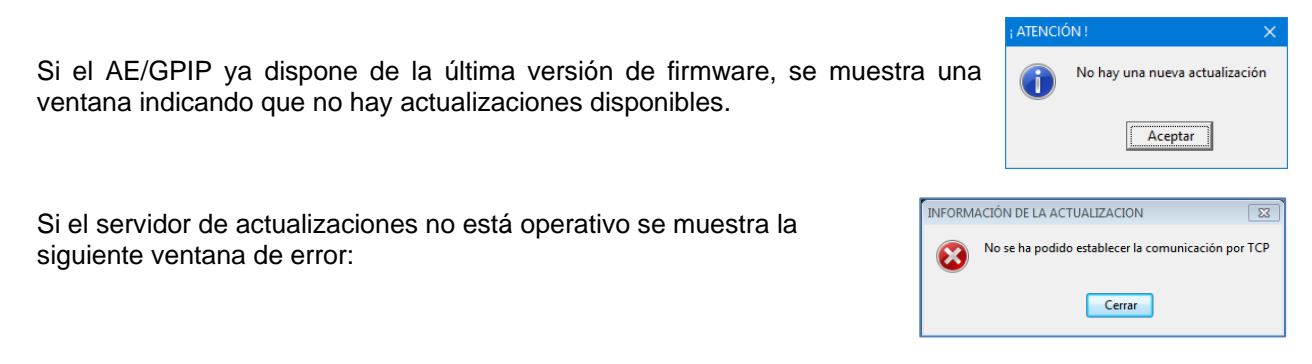

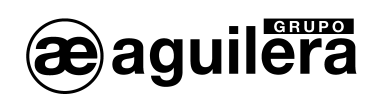

## 4.5 REGISTRO DE EVENTOS.

Permite consultar el registro de eventos del equipo con el que estemos conectados, de modo local o remoto,

|        |    |                  |          | <u>co</u> | MUNICACION REMOTA   | Desconect                                   | ər   |
|--------|----|------------------|----------|-----------|---------------------|---------------------------------------------|------|
| 484    |    | Exportar a Excel | 1        |           | REGISTRO DE EVENTOS | A parte des Seleccons 🖾 🗴 Leer los eve      | rtos |
| stado  | Ň. | Fecha            | Hora     | Usuario   | Referencia          | DESCRIPCION                                 |      |
|        | 1  | 08-04-2020       | 12:00:10 |           |                     | Test Func. 1439m Equipo 16E-45              |      |
| rog.   | 2  | 08-04-2020       | 10:55:16 | -         |                     | Test Func. 64m Equipo 16E-45                |      |
| _      | 3  | 08-04-2020       | 10:54:29 | 2         |                     | Arranque Sistema: (Soft) Iniciando Sistema  |      |
| =      | 4  | 08-04-2020       | 10:47:36 | -         |                     | Sal(2) Act: Alias 52                        |      |
| Iscar  | 5  | 08-04-2020       | 10:40:07 | -         |                     | Ent(2) Res: Avería Z.1 Entrada 2 restaurada |      |
| 0      | 6  | 08-04-2020       | 10:39:57 | -         |                     | Ent(2) Dis: Averia Z.1 Disparo Entrada 2    |      |
| apa    | 7  | 08-04-2020       | 10:39:56 | -         |                     | Sal(2) Act: Alias S2                        |      |
|        | 8  | 08-04-2020       | 10:17:02 |           |                     | Ent(1) Res: Alarma Z.1 Entrada 1 restaurada |      |
| 2      | 9  | 08-04-2020       | 10:16:57 | -         |                     | Ent(1) Dis: Alarma Z.1 Disparo Entrada 1    |      |
| tual   | 10 | 08-04-2020       | 10:16:55 | -         |                     | Sal(1) Act: Alias S1                        |      |
|        | 11 | 07-04-2020       | 12:00:22 | 2         |                     | Test Func. 1439m Equipo 16E-45              |      |
| pistra | 12 | 07-04-2020       | 11:59:16 | -         |                     | Test Func. 1m Equipo 16E-45                 |      |
| -      | 13 | 07-04-2020       | 11:58:28 | -         |                     | Arranque Sistema: (Soft) Iniciando Sistema  |      |
|        | 14 | 07-04-2020       | 10:45:12 | -         |                     | Test Func. 1440m Equipo 16E-45              |      |
|        | 15 | 06-04-2020       | 10:45:13 | -         |                     | Test Func. 1440m Equipo 16E-45              |      |
|        | 16 | 06-04-2020       | 09:31:09 |           |                     | Ent(1) Res: Alarma Z.1 Entrada 1 restaurada |      |
|        | 17 | 06-04-2020       | 09:31:07 |           |                     | Ent(1) Dis: Alarma Z.1 Disparo Entrada 1    |      |
|        | 18 | 06-04-2020       | 09:31:03 | -         |                     | Sal(1) Act: Alias S1                        |      |

Los datos pueden ser exportados en un archivo de Excel.

Se permite realizar un filtrado, mostrando los datos a partir de una fecha concreta.

|   |      |              |          |         |                     |      |           |           |         |        | -      | and the |
|---|------|--------------|----------|---------|---------------------|------|-----------|-----------|---------|--------|--------|---------|
|   | Expo | rtar a Excel | 1        |         | REGISTRO DE EVENTOS | i Ap | erter des | 08/       | 04/2020 | 芭      | X      | Leer la |
|   | 4    | Fecha        | Hora     | Usuario | Referencia          | abr  | il de     | 2020      | )       |        | ~      | V       |
| 1 |      | 12-04-2020   | 12:00:02 | -       |                     |      |           |           |         |        |        |         |
| 2 |      | 11-04-2020   | 12:00:03 | -       |                     | h.   | ma,       | mi.       | ju.     | 16.    | sá.    | do.     |
| 3 |      | 10-04-2020   | 12:00:05 | -       |                     | 30   | 31        | 1         | 2       | 3      | 4      | 5       |
| 4 |      | 09-04-2020   | 12:00:08 | -       |                     |      |           |           |         |        |        |         |
| 3 |      | 08-04-2020   | 12:00:10 | -       |                     | 6    | 7         | 8         | 9       | 10     | 11     | 12      |
| 6 |      | 08-04-2020   | 10:55:16 | -       |                     | 13   | 14        | 15        | 16      | 17     | 18     | 10      |
| 7 |      | 08-04-2020   | 10:54:29 | -       |                     | 10   | 14        | 15        | 10      |        | 10     | 15      |
| đ |      | 08-04-2020   | 10:47:36 | -       |                     | 20   | 21        | 22        | 23      | 24     | 25     | 26      |
| 9 |      | 08-04-2020   | 10:40:07 | -       |                     |      |           |           |         |        |        |         |
| 1 | 0    | 08-04-2020   | 10:39:57 | -       |                     | 27   | 28        | 29        | 30      | 1      | 2      | 3       |
| 1 | 1    | 08-04-2020   | 10:39:56 | -       |                     | 4    | 5         | 6         | 7       |        | 0      | 10      |
| 1 | 2    | 08-04-2020   | 10:17:02 | -       |                     | -    | -         |           |         |        | -      | 10      |
| 1 | 3    | 08-04-2020   | 10:16:57 | -       |                     | Er   | ±(1) Dis  | : Alarm   | aZ1D    | isparo | Entrad | 81      |
| 1 | 4    | 08-04-2020   | 10:16:55 | -       |                     | 54   | d(1) Act  | : Alias : | 11      |        |        |         |

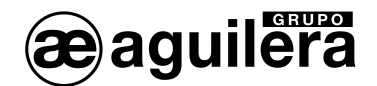

## 4.6 VENTANA DE ESTADO.

Pinchando en icono de "Estado", o en la barra de menús, muestra el estado actual del AE/GPIP.

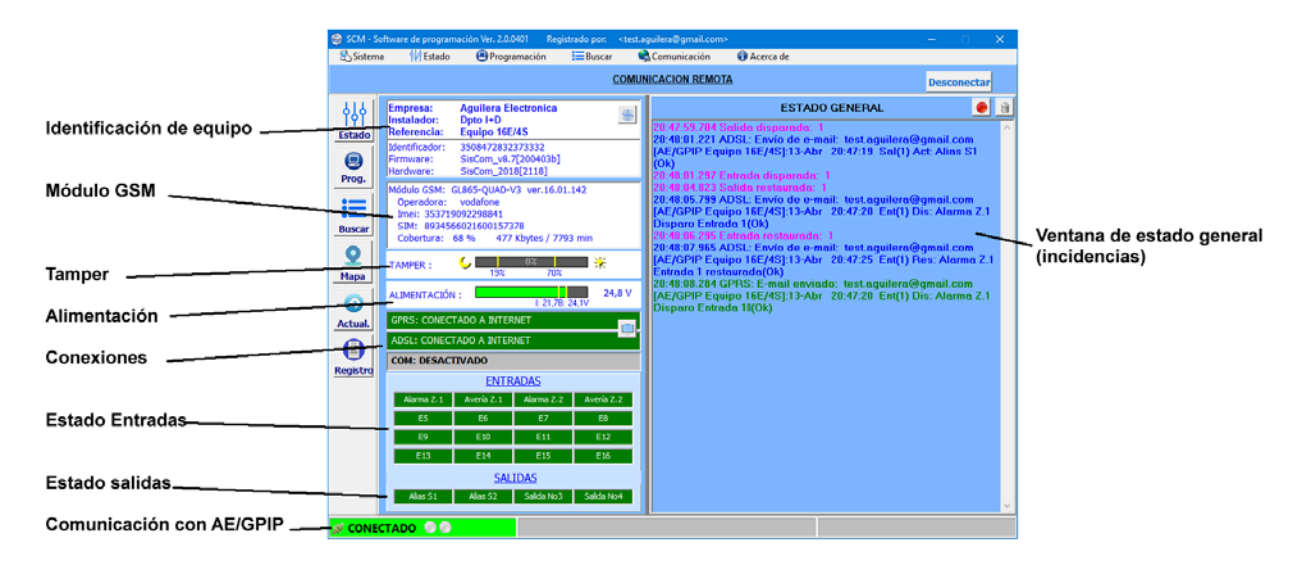

- Identificación del equipo:
  - Empresa. Definido en programación.
  - o Instalador. Definido en programación.
  - o Referencia. Definido en programación.
  - o Identificador. Número de identificación único del equipo AE/GPIP.
  - Firmware. Versión de firmware instalada.
  - Hardware. Versión de hardware.
  - o Botón de Reset. Fuerza un reset del equipo AE/GPIP.
- Módulo GSM:
  - **Operadora**. Nombre de la red a la que está conectado.
  - o Imei. Número de identificación del módulo GSM.
  - SIM. Número de identificación de tarjeta SIM insertada.
  - **Cobertura**. Nivel de señal de cobertura móvil.
  - o Consumo de datos / tiempo de conexión. Desde el último reset.
- Tamper (sensor de sabotaje):
  - o Nivel actual. Medida del sensor luminoso empleado como tamper.
  - o Nivel máximo de activación. Al superar este valor indica la activación.
  - Nivel mínimo de reposición. Al descender de este nivel indica la desactivación.
- Alimentación:
  - o Nivel actual. Nivel de tensión e alimentación.
  - **Nivel mínimo**. Al descender de este valor indica fallo de alimentación.
  - o Nivel máximo. Al superar este nivel indica fin de fallo de alimentación.
  - Conexiones:
    - o GPRS.
    - o ADSL (Ethernet).
    - **COM** (No operativo en este modelo).

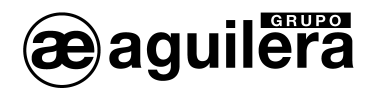

- **Botón de envío a CRA**. Si el AE/GPIP está conectado a una Central Receptora de Alarmas, fuerza el envío de datos para comprobar el funcionamiento.
- Entradas. Muestra el estado de las 16 entradas, en color verde en reposo y rojo activada, en función del modo de funcionamiento NA o NC configurado. En cada entrada se muestra también el texto definido para su identificación.
- **Salidas**. Muestra el estado de las 4 salidas, en color vede en reposo y rojo activadas. En cada salida se muestra el texto definido para su identificación. Pulsando sobre las salidas se puede cambiar su estado.
- Ventana de Estado General. Muestra los mensajes que se van generando en el AE/GPIP
  - **Botón LOG ON/OFF**. Inicia o para la presentación de mensajes en la ventana de estado general.
  - o Botón limpiar. Borra los mensajes presentados en la ventana de estado general.
- **Comunicación con el AE/GPIP**. Situado en la parte inferior izquierda indica el estado y la actividad de las comunicaciones con el AE/GPIP.

#### 4.6.1 Activación de las Salidas.

La representación de las 4 salidas sirve también como botones de activación y reposición. Al pinchar sobre el botón de la salida, se muestra una ventana para confirmar el cambio de estado.

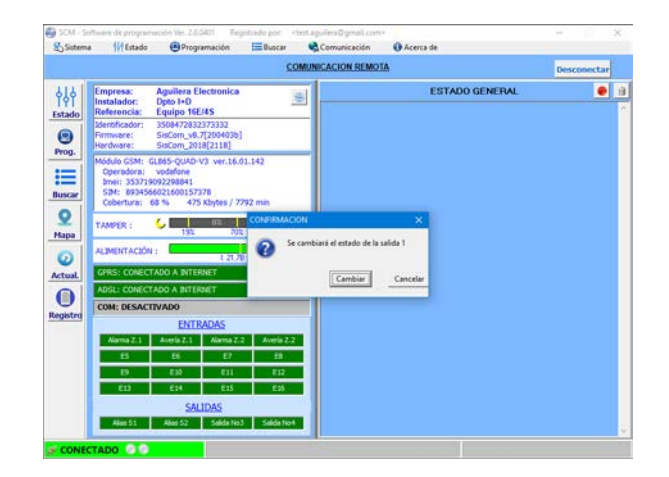

Una vez cambiado el estado de la salida, se representa con el nuevo estado y se genera el evento que es enviado a C.R.A., SMS, email y mensaje push según esté configurado.

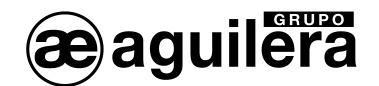

#### 4.7 PROGRAMACIÓN.

Pinchando en icono de Programación, o en la barra de Menús "Programación", accedemos a las pestañas de programación de los parámetros de funcionamiento.

| Sistema     | were de programaci | en Ver. 2.0.0401 Registrac<br>Programación | do por: <test agu<br="">Buscar 😪 🤇</test> | era Eigmail<br>omunicació | n O Acerca de    |                     |            |          | ×       |
|-------------|--------------------|--------------------------------------------|-------------------------------------------|---------------------------|------------------|---------------------|------------|----------|---------|
|             |                    |                                            | COMUNIC                                   | ACION RE                  | MOTA             |                     |            | Desco    | oectar  |
| 하<br>estado | Config. hard       | Config. soft                               | Usuario                                   |                           |                  |                     |            | Leer     | Program |
| 0           | EMPRESA:           | Aguilera Electronica                       |                                           |                           |                  | ADSL                |            |          |         |
| Prog.       | INSTAL ADOD-       | Opto I+0                                   |                                           | Direction                 | р<br>19-1        | MAC: 00-            | 35-08-47-7 | 18-00    |         |
| i=          |                    |                                            |                                           | Puerta de                 | enlace :         | 10.0.0.38           | _          |          |         |
| Buscar      | REFERENCIA:        | Equipo 16E/4S                              | _                                         | Máscara                   | de subred :      | 255.255.255.0       | -          |          |         |
| 2           | PARTES ACTIV       | ADAS:                                      |                                           | Servidor                  | DNS:             | 10.0.0.76           |            |          |         |
| Mapa        | CPRS 🗭             | NDSL COM PE                                | 15                                        | Servidor                  | DNS secundario : | 10.0.0.71           |            | 7        |         |
| 0           |                    | COM                                        | P21.5                                     | 3M:                       | -                | GPRS                | 1          |          |         |
| A           | Central:           | -                                          | Teléfo                                    | 101                       | -                |                     |            |          |         |
| tegistra    |                    |                                            | Passw                                     | ard: 12345                | 6                |                     | Importar   | Exporter | Borrar  |
|             |                    |                                            | Op                                        | radora                    | APN              | Usuario             | 1          | Password | ^       |
|             |                    |                                            | Movis                                     | tar                       | Movistar.es      |                     |            |          | - 1     |
|             |                    |                                            | vodat                                     | one ES                    | ac.vodarone.es   |                     |            |          | - 1     |
|             |                    |                                            |                                           |                           |                  |                     |            |          | - 1     |
|             |                    |                                            |                                           |                           |                  |                     |            |          |         |
|             |                    |                                            |                                           |                           |                  | 1997<br>1997 - 1997 |            |          |         |

La programación de parámetros se divide en tres pestañas "Configuración hardware", ·Configuración software" y "Usuario".

Además, disponemos de los botones:

- Leer. Lee la información programada en el AE/GPIP y la muestra en pantalla.
- Programar. Envía la información mostrada en pantalla al AE/GPIP.

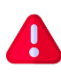

Estos botones solo leen y escriben los datos de la pestaña mostrada en pantalla. Para leer y escribir todos los datos del AE/GPIP se deben utilizar las opciones "Leer circuito" y "Programar circuito" del menú "Programación".

Al situar el cursor sobre uno de los campos a modificar, se muestra una ventana de ayuda de dicho parámetro.

| 🚳 SCM - Soft       | ware de programació | in Ver. 2.0.0401 Reg | istrado por: | <test.aguilera@gm< th=""><th>nail.com&gt;</th><th></th><th></th><th>- I</th><th>X</th></test.aguilera@gm<> | nail.com>                    |                               |                                | - I         | X        |
|--------------------|---------------------|----------------------|--------------|----------------------------------------------------------------------------------------------------|------------------------------|-------------------------------|--------------------------------|-------------|----------|
| 🛃 Sistema          | 🙌 Estado            | 🖲 Programación       | Buscar       | 🔩 Comunica                                                                                                 | ación                        | <ol> <li>Acerca de</li> </ol> |                                |             |          |
|                    |                     |                      | !            | COMUNICACION                                                                                               | REMOTA                       |                               |                                | Descon      | ectar    |
| o<br>↓ o<br>Estado | Config. hard        | Config. soft         |              | Usuario                                                                                                    |                              |                               |                                | Leer        | Programa |
| 9                  | EMPRESA:            | Aguilera Electronica |              | dentificación                                                                                              |                              |                               | ADSL                           |             |          |
| Prog.              | INSTALADOR:         | Dpto I+D             |              | Nombre de la empre<br>Normalmente coinc<br>Parámetro : 102                                                 | esa instalad<br>idirá con el | ora<br>nombre de la           | empresa que se dado de alta en | el programa |          |
| Buscar             | REFERENCIA:         | Equipo 16E/4S        |              | Másca                                                                                                    | ıra de subi                  | red :                         | 255.255.255.0                  |             | 1        |
| 2                  | PARTES ACTIV        | ADAS:                |              | Servid                                                                                                    | lor DNS:                     | Ī                             | 10.0.0.76                      |             |          |
| Mapa               | GPRS A              | DSL COM              | I▼ E/S       | Servid                                                                                                    | lor DNS se                   | cundario : 1                  | 10.0.0.71                      |             |          |

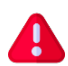

Cuando modificamos un parámetro este se mostrará con el fondo de color rojo, para indicarnos que ha sido modificado y que está pendiente de enviar al AE/GPIP.

Podemos programar los parámetros modificados en cualquier momento, pero solo se enviarán los de la pestaña seleccionada.

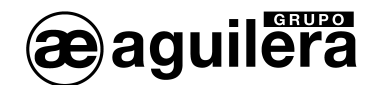

## 4.7.1 Configuración hardware.

En esta pestaña se definen los parámetros de configuración y comunicaciones ADSL y GPRS.

| 🏐 SCM - Sof   | tware de programació    | ón Ver. 2.0.0401 💦 R            | egistrado por: | <test.agu< th=""><th>ilera@gmail.</th><th></th><th></th><th></th><th></th><th></th><th></th></test.agu<> | ilera@gmail.           |                          |                            |             |          |         |                |
|---------------|-------------------------|---------------------------------|----------------|----------------------------------------------------------------------------------------------------|------------------------|--------------------------|----------------------------|-------------|----------|---------|----------------|
| 🔄 🛃 Sistema   | 🚧 Estado                | Programación                    | Buscar         | 🆏 C                                                                                                    | Comunicació            | n 🕕 Acerca               | de                         |             |          |         |                |
|               |                         |                                 | <u>(</u>       | COMUNIC                                                                                                  | CACION RE              | MOTA                     |                            |             | Desc     | onectai | r              |
| ¢↓¢<br>Estado | Config. hard            | Config. so                      | oft            | Usuario                                                                                                  |                        |                          |                            |             | Lee      | er Pro  | <b>g</b> ramar |
| Prog.         | EMPRESA:<br>INSTALADOR: | Aguilera Electronio<br>Dpto I+D | ca             |                                                                                                    | DHC Dirección          | IP :                     | ADSL<br>MAC: 00-           | 35-08-47-28 | 8-00     |         |                |
| Buscar        | REFERENCIA:             | Equipo 16E/4S                   |                |                                                                                                    | Puerta de<br>Máscara   | enlace :<br>de subred :  | 10.0.0.38<br>255.255.255.0 |             |          |         |                |
| Mapa          | PARTES ACTIV            | ADAS:<br>ADSL COM               | 🔽 E/S          |                                                                                                    | Servidor  <br>Servidor | DNS:<br>DNS secundario : | 10.0.0.76<br>10.0.0.71     |             |          |         |                |
| Actual.       | Central:                | COM                             |                | PIN S<br>Teléfo                                                                                          | SIM:                   |                          | <u>GPRS</u>                |             |          |         |                |
| Registro      |                         |                                 |                | Passw                                                                                                    | ord: 12345             | 56                       |                            | Importar    | Exportar | Bon     | rar            |
|               |                         |                                 |                | Ор                                                                                                    | eradora                | APN                      | Usuario                    | Pi          | assword  |         | ^              |
|               |                         |                                 |                | Movis                                                                                                    | star                   | Movistar.es              |                            |             |          |         |                |
|               |                         |                                 |                | vodaf                                                                                                    | fone ES                | ac.vodafone.e            | s                          |             |          | _       |                |
|               |                         |                                 |                | vodaf                                                                                                    | fone                   | ac.vodafone.e            | is .                       |             |          | _       |                |
|               |                         |                                 |                |                                                                                                    |                        |                          |                            |             |          |         | ~              |
|               |                         |                                 |                |                                                                                                    |                        |                          |                            |             |          |         |                |

#### 4.7.1.1 Identificación de equipo.

Parámetros de identificación, para localización del equipo en la base de datos.

- Empresa Nombre de la empresa instaladora. Al cargar la configuración por defecto, muestra el código de identificación del equipo.
- Instalador Nombre de la persona que realiza la instalación de este circuito.
- Referencia Nombre o código de referencia para esta instalación.

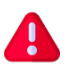

Los textos definidos en estos parámetros deben serlos mismos que los que emplee posteriormente un usuario para poder tener acceso al equipo.

#### 4.7.1.2 Partes activadas.

Define los diferentes módulos de comunicación que estarán operativos.

- GPRS Activa la comunicación por GPRS.
- ADSL Activa la comunicación por ADSL (Ethernet).
- COM No tiene utilidad en el AE/GPIP. Dejar desmarcado.
- E/S Habilita el funcionamiento de las entradas y salidas. Dejar siempre marcado.

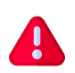

La habilitación de los módulos de comunicación GPRS y ADSL afecta tanto al envío a las Centrales Receptoras de Alarmas (C.R.A.) como el envío de email y/o SMS y a la conexión remota. Solo deben habilitarse los módulos que vayan a ser empleados.

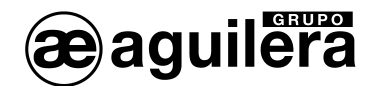

#### 4.7.1.3 ADSL.

Definición de funcionamiento el módulo ADSL (Ethernet).

- MAC adress. Código de identificación único del equipo empleado en conexiones Ethernet. MAC
- DHCP El módulo AE/GPIP permite la configuración automática de la dirección IP mediante DHCP (Dynamic Host Configuration Protocol), obteniendo la dirección IP dinámicamente.

Si desmarcamos la opción DHCP, permite configurar los siguientes parámetros de forma manual.

- Dirección IP fija asignada al equipo. Dirección IP •
- Puerta de enlace Puerta de enlace para la dirección IP.
- Máscara de subred Máscara de subred para la dirección IP. •
- Servidor DNS Servidor DNS principal
- Servidor DNS secundario. Servidor DNS secundario

Estos datos se conservarán aunque se marque la casilla DHCP, volviendo a utilizarse cuando la casilla se desmarque nuevamente.

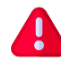

Si el AE/GPIP se conecta a una red de área local (LAN) con protocolo Ethernet, los parámetros a configurar deben ser facilitados por el administrador de la red.

#### 4.7.1.4 GPRS.

Definición de funcionamiento el módulo GPRS.

- Número PIN de la tarjeta SIM empleada en el AE/GPIP (en caso necesario). PIN SIM
- Teléfono Número de teléfono de la tarjeta SIM
- Contraseña de acceso al circuito por SMS Password

Configuración de las operadoras de telefonía móvil. Para su funcionamiento tomará los datos de la operadora propietaria de la tarjeta SIM que esté operativa en el módulo AE/GPIP.

Compruebe que los datos de la tarjeta SIM empleada, facilitados por el operador móvil, aparecen en la tabla de datos y, añádalos o modifíquelos en caso necesario.

- Operadora Nombre de la operadora de telefonía móvil a la que se conecta.
- Dato facilitado junto a la tarjeta SIM APN
- Si es necesario Usuario
- Si es necesario Password

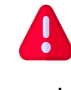

Si los datos programados no son correctos para el operador de la tarjeta SIM, en la ventana de Estado la conexión GPRS aparece de naranja (registrándose), pero no se conecta a internet. Compruebe que el nombre definido en "Operadora" es exactamente el mismo que el que aparece en la ventana de estado

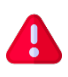

La tarjeta SIM debe estar activada (ver instrucciones de la operadora para realizar esta operación, normalmente en un teléfono móvil), y tener contratada una tarifa acorde el uso que se va a dar para el envío de datos (consumo aproximado de 1GB/mes), y envío de SMS.

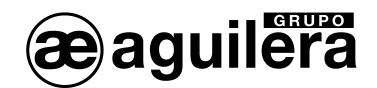

Pinchando en las celdas podemos editar los textos, que posteriormente deberán ser enviados al AE/GPIP.

- Importar Importa el fichero de operadoras a partir de un fichero .txt
- Exportar Guarda los datos de las operadoras en un fichero de texto .txt
- Borrar Borra los datos definidos de las operadoras.

## 4.7.2 Configuración software.

En esta pestaña se definen los parámetros de configuración para el envío de notificaciones.

| 🏐 SCM - :   | Softwa | re de programaci | ón Ver. 2.0.0401 F | Registrado por: | <test.aguilera@gma< th=""><th>il.com&gt;</th><th></th><th></th><th></th><th>-</th><th>□ ×</th></test.aguilera@gma<> | il.com>       |           |                   |            | -             | □ ×       |
|-------------|--------|------------------|--------------------|-----------------|----------------------------------------------------------------------------------------------------|---------------|-----------|-------------------|------------|---------------|-----------|
| 🐁 Sister    | ma     | 惊 Estado         | Programación       | Buscar          | 💐 Comunicac                                                                                                    | ón            | Acerc     | a de              |            |               |           |
|             |        |                  |                    |                 | COMUNICACION R                                                                                                    | EMOTA         |           |                   |            | Descor        | nectar    |
| ↓<br>Estado |        | Config. hard     | Config. s          | oft             | Usuario                                                                                                    |               |           |                   |            | Leer          | Programa  |
| Prog.       |        |                  | Caridan            |                 | <u>Servidor</u>                                                                                                    | <u>e mail</u> |           | Duratu DE         |            |               |           |
|             | 1      |                  | Servidor:          | smtp.gi-segi    | uridad.com                                                                                                    |               |           | Puerto: 25        |            |               |           |
|             |        |                  | Usuario:           | pruebas@gl-     | -seguridad.com                                                                                                    |               |           |                   |            |               |           |
| Buscar      |        |                  | Password           | ********        | *                                                                                                    |               |           | 0                 |            |               |           |
| <b>Q</b>    |        |                  | Dirección:         | pruebas@gl-     | -seguridad.com                                                                                                    |               |           |                   |            |               |           |
| Мара        |        |                  | Asunto:            | AE/GPIP Equ     | ipo 16E/4S                                                                                                    |               |           |                   |            |               |           |
| 0           | _      | Арр              |                    | <u>Telé</u>     | fonos SMS                                                                                                    |               |           | Direccion         | ies de cor | reo electróni | <u>co</u> |
| Actual.     | 1      | Usuario          | 1:                 |                 |                                                                                                    |               | 1:        | test.aguilera@gm  | ail.com    |               |           |
|             | 2      | 2: Usuario+Pu    | sh 2:              |                 |                                                                                                    |               | 2:        |                   |            |               |           |
| Registro    | 3      | : Instalador     | 3:                 |                 |                                                                                                    |               | 3:        |                   |            |               |           |
|             | 4      | Instalador+P     | ush 4:             |                 |                                                                                                    |               | 4:        |                   |            |               |           |
|             |        |                  |                    |                 | Central Rece                                                                                                    | ptora         |           |                   |            |               |           |
|             |        |                  |                    |                 |                                                                                                    |               |           |                   |            |               |           |
|             |        | IP principal :   | syscom.ddns.net    |                 | Puerto : 5000                                                                                                    | Abona         | do :  999 | 9 <u>App</u><br>C | onvertir 🗆 | Tiempo CR     | A: 5      |
|             | 1      | IP secundaria :  |                    |                 | Puerto :                                                                                                    | Abona         | do :      |                   |            |               |           |
|             |        |                  |                    |                 |                                                                                                    |               |           |                   |            |               |           |
| 🚿 CONI      | ЕСТА   | DO 🕘 🕘           |                    |                 |                                                                                                    |               |           |                   |            |               |           |

#### 4.7.2.1 Servidor de email.

Configuración del servidor de correo empleado para el envío de los emails.

- Servidor Servidor SMTP para el envío de email. Soporta DNS. Puede escribirse la dirección IP o el nombre del servidor
   Puerto Número de puerto empleado por el servidor SMTP. Por defecto es el 25.
   Usuario Usuario de identificación en el servidor SMTP.
- Password
   Clave de acceso del usuario en el servidor SMTP.
   Se muestran asteriscos, para ocultar la clave de acceso. Pulsando en el icono de la derecha se muestra la clave.
- Dirección Dirección de correo electrónico desde la que se envía el email.
- Asunto Asunto del e-mail

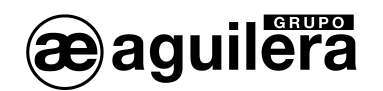

Debe proveerse un servidor de correo SMTP capaz de entregar el email a la dirección de destino. Actualmente no se permiten servidores de correo que necesiten seguridad TLS, como Gmail, etc.

#### 4.7.2.2 Acciones para Aplicación móvil.

Acciones que se aplican para el acceso desde la aplicación móvil.

- 1 Usuario La incidencia se recibe en la aplicación con una sesión abierta con privilegios de Usuario.
- 2 Usuario + Push La incidencia se recibe en la aplicación con una sesión abierta con privilegios de Usuario y como mensaje Push.
- 3 Instalador La incidencia se recibe en la aplicación con una sesión abierta con privilegios de Instalador.
- 4 Instalador + Push La incidencia se recibe en la aplicación con una sesión abierta con privilegios de Instalador y como mensaje Push.

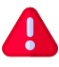

Estas acciones son fijas y no se pueden editar.

#### 4.7.2.3 Teléfonos SMS.

Permite definir 4 grupos de números de teléfono donde se enviarán los SMS cada vez que cambia de estado una zona de la Central de incendio o una señal del AE/GPIP.

Cada grupo puede contener de uno a cuatro números de teléfono separados por ",".

Los SMS se envían de modo individual a todos los números definidos en cada grupo.

Los mensajes enviados tienen el siguiente formato:

<asunto> : <fecha> <hora> <entrada/salida> <causa> <alias> <mensaje disparo/restaura>

#### AE/GPIP Equipo 16E/4S : 06-Abr 09:31:02 Ent(1) Dis: Alarma Z.1 Disparo Entrada 1

AE/GPIP Equipo 16E/4S : 06-Abr 09:31:06 Ent(1) Res: Alarma Z.1 Entrada 1 restaurada

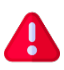

El envío de cada SMS puede tener un coste en función de la tarifa contratada para la tarjeta SIM.

#### 4.7.2.4 Direcciones de correo electrónico.

Permite definir 4 grupos de direcciones de correo electrónico donde se enviarán los e-mail cada vez que cambia de estado una zona de la Central de incendio o una señal del AE/GPIP.

Cada grupo puede contener de una a cuatro direcciones de correo electrónico, separados por ",".

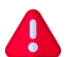

Los cambios de estado a reposo de una zona no generan el envío de e-mail, SMS o mensaje Push.

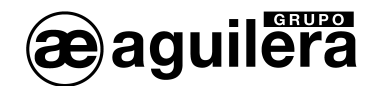

#### 4.7.2.5 Central Receptora de Alarmas.

El AE/GPIP permite la configuración de dos Centrales Receptoras de Alarmas independientes. Los parámetros a configurar son los siguientes, para cada una de ellas:

- IP principal IP de la Central Receptora de Alarmas principal. Soporta DNS puede escribirse la IP o el nombre del servidor. Si no se programa no se transmitirá.
- Puerto Puerto de entrada de la Central Receptora de Alarmas principal. Si no se programa no se transmitirá.
- Abonado Código de Abonado en la Central Receptora de Alarmas principal. Si no se programa no se transmitirá.
- IP secundaria IP de la Central Receptora de Alarmas secundaria. Si no se programa no se transmitirá.
- Puerto Puerto de entrada de la Central Receptora de Alarmas secundaria. Si no se programa no se transmitirá.
- Abonado Código de Abonado en la Central Receptora de Alarmas secundaria. Si no se programa no se transmitirá.
- App Opciones para la aplicación móvil cuando se envía un código Contact-ID.
- Convertir Si se marca, los campos grupo y zona del protocolo Contact-ID se envían en decimal.
- Tiempo CRA Tiempo de polling a la CRA, expresado en minutos.

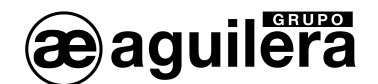

## 4.7.3 Usuario.

En esta pestaña se definen los parámetros de configuración de las señales de entrada, salida y propias del módulo AE/GPIP. Se compone de 3 pestañas diferentes.

#### 4.7.3.1 Entradas.

Configuración de las 16 entradas del equipo.

| 💮 SCM -                | Soft | ware | de programación ' | Ver. 2.0.04 | 01 Reg      | gistrado | por:     | <test.ag< th=""><th>uilera@g</th><th>mail.com&gt;</th><th></th><th></th><th></th></test.ag<> | uilera@g | mail.com>    |                                |            |         |
|------------------------|------|------|-------------------|-------------|-------------|----------|----------|----------------------------------------------------------------------------------------------|----------|--------------|--------------------------------|------------|---------|
| 🐁 Sister               | ma   | 4    | 🕴 Estado 🛛 🧕      | Program     | nación      | i 🗐 E    | Buscar   | ۵                                                                                            | Comuni   | cación 🛛 🚯 A | Acerca de                      |            |         |
|                        |      |      |                   |             |             |          | <u>C</u> | OMUNI                                                                                        | CACIO    | N REMOTA     |                                | Desconecta | ır      |
| ↓ ↓<br>  ↓ ↓<br>Estado |      | o    | onfig. hard       | G           | onfig. soft | t        |          | Usuari                                                                                       | io       |              |                                | Leer Pro   | ogramar |
| 9                      |      |      | ENTRADAS          |             |             | SA       | LIDAS    |                                                                                              |          | SISTEMA      |                                |            |         |
| Prog.                  |      | N.   | Alias             | Disp.       | Rest.       | NO       | Арр      | SMS                                                                                          | EMail    | Código CID   | Mensaje disparo/mensaje rest   | aura       |         |
| :=                     |      | 1    | Alarma Z.1        | 1           | 1           | <        | 4        | 0                                                                                            | 1        | 110          | Disparo Entrada 1/Entrada 1 re | estaurada  |         |
| =                      |      | 2    | Avería Z.1        | 1           | 1           | ~        | 4        | 0                                                                                            | 1        | 300          | Disparo Entrada 2/Entrada 2 re | estaurada  |         |
| Buscar                 |      | 3    | Alarma Z.2        | 1           | 1           | ~        | 4        | 0                                                                                            | 1        | 110          | Entrada 3 disparada/Entrada 3  | restaurada |         |
| 0                      |      | 4    | Avería Z.2        | 1           | 1           | <b>~</b> | 4        | 0                                                                                            | 1        | 300          | Entrada 4 disparada/Entrada 4  | restaurada |         |
| Mana                   |      | 5    | E5                | 1           | 1           | <b>~</b> |          | 0                                                                                            |          |              |                                |            |         |
| Tapa                   |      | 6    | E6                | 1           | 1           | <b>~</b> |          |                                                                                              |          |              |                                |            |         |
| 0                      |      | 7    | E7                | 1           | 1           | <b>~</b> |          |                                                                                              |          |              |                                |            |         |
| Actual.                |      | 8    | E8                | 1           | 1           | <b>~</b> |          |                                                                                              |          |              |                                |            |         |
|                        | 1    | 9    | E9                | 1           | 1           | <b>~</b> |          |                                                                                              |          |              |                                |            |         |
|                        |      | 10   | E10               | 1           | 1           | <b>~</b> |          |                                                                                              |          |              |                                |            |         |
| Registro               |      | 11   | E11               | 1           | 1           | <b>~</b> |          |                                                                                              |          |              |                                |            |         |
|                        |      | 12   | E12               | 1           | 1           | <b>~</b> |          |                                                                                              |          |              |                                |            |         |
|                        |      | 13   | E13               | 1           | 1           | <b>~</b> |          |                                                                                              |          |              |                                |            |         |
|                        |      | 14   | E14               | 1           | 1           | <b>~</b> |          |                                                                                              |          |              |                                |            |         |
|                        |      | 15   | E15               | 1           | 1           | <b>~</b> |          |                                                                                              |          |              |                                |            |         |
|                        |      | 16   | E16               | 1           | 1           | <b>~</b> |          |                                                                                              |          |              |                                |            |         |
|                        |      |      |                   |             |             |          |          |                                                                                              |          |              |                                |            |         |
|                        |      |      |                   |             |             |          |          |                                                                                              |          |              |                                |            |         |
|                        |      |      |                   |             |             |          | _        | _                                                                                            | _        |              |                                |            |         |
| S CON                  | ECT  | ADO  |                   |             |             |          |          |                                                                                              |          |              |                                |            |         |

- Alias
   Texto de 12 caracteres para identificar la entrada. Este texto se muestra en la pantalla de Estado y en la aplicación móvil.
- Disp. Tiempo en segundos de confirmación para la activación de la entrada.
- Rest. Tiempo en segundos de confirmación para la reposición de la entrada.
- NO Modo de funcionamiento de la entrada en reposo.
  - Normalmente abierto (NO) si está marcado
  - Normalmente cerrado (NC) si no está marcado.
- App Acción sobre la aplicación móvil
- SMS Número de la lista de teléfonos para envío de SMS
- EMail Número de la lista de direcciones de correo electrónico para envío de email
- Código CID
   Código a enviar para protocolo Contact ID. Solo se envía si hay código configurado.
- Mensaje disparo / Texto descriptivo de la causa de disparo y restauración de la entrada.
   Solo se envía el mensaje si hay texto programado.

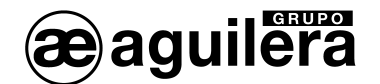

## 4.7.3.2 Salidas.

Configuración de las 4 entradas del equipo.

| 🏐 SCM - 9       | Soft | ware d | e progra | mación   | Ver. 2. | 0.0401  | R       | legistrac | lo por:              | <te< th=""><th>it.aguile</th><th>ra@gm</th><th>ail.c</th><th>om&gt;</th><th></th><th></th><th></th><th></th><th></th><th></th><th></th><th>—</th><th>E</th><th></th><th>×</th></te<> | it.aguile | ra@gm  | ail.c | om>  |       |        |       |           |        |        |            | —   | E     |        | ×    |
|-----------------|------|--------|----------|----------|---------|---------|---------|-----------|----------------------|----------------------------------------------------------------------------------------------------|-----------|--------|-------|------|-------|--------|-------|-----------|--------|--------|------------|-----|-------|--------|------|
| Sisten          | na   | Ŷ      | Estado   | <b>)</b> | Prop    | grama   | ción    | 1         | Busca                | r                                                                                                    | 💐 Coi     | munica | ción  |      | 0     | Acerca | ı de  |           |        |        |            |     |       |        |      |
|                 |      |        |          |          |         |         |         |           |                      | CON                                                                                                    | IUNICA    | CION   | REN   | IOTA | Ŧ     |        |       |           |        |        |            | Des | scone | ctar   |      |
| ¢ ↓ ↓<br>Estado |      | Co     | nfig. ha | rd       |         | Conf    | fig. so | oft       |                      | U                                                                                                    | suario    |        |       |      |       |        |       |           |        |        |            |     | Ueer  | Progra | amar |
|                 | [    |        | ENT      | RADA:    | 5       |         |         | <u>s</u>  | ALID/                | ۱S                                                                                                    |           |        |       | SIS  | TEMA  | ۱.     |       |           |        |        |            |     |       |        |      |
| Brog            |      |        |          |          |         | M       | odo r   | oulsant   | e                    |                                                                                                    |           |        |       |      |       |        |       |           |        |        |            |     |       |        |      |
| Flog.           |      | N.     | A        | ias      | Desa    | іс. Т./ | Act.    | T.Des.    | NO                   | App                                                                                                    | SMS       | Ema    | ail   | Cóc  | digo  | CID    | Mens  | aje ad    | tiva/N | /lensa | ije desact | iva |       |        |      |
|                 |      | 1      | Alia     | s S1     | 5       |         | 0       | 0         | $\checkmark$         | 4                                                                                                    |           | 1      |       |      |       |        |       |           |        |        |            |     |       |        |      |
| Buscar          |      | 2      | Alia     | s S2     | 10      | -       | 0       | 0         | ~                    | 4                                                                                                    |           | 1      |       |      |       |        |       |           |        |        |            |     |       |        |      |
|                 |      | 3      | Salida   | a No3    | 20      |         | 0       | 0         | <ul> <li></li> </ul> | 4                                                                                                    |           | 1      |       |      |       |        |       |           |        |        |            |     |       |        |      |
| <b>X</b>        |      | 4      | Salida   | a No4    | 30      |         | 0       | 0         | <b>~</b>             | 4                                                                                                    |           | 1      |       |      |       |        |       |           |        |        |            |     |       |        |      |
| Mapa            |      |        | 1        |          |         |         |         | CAM       | BIO D                | E LAS                                                                                                    | SALID     | AS CA  | USA   | DOI  | POR   | EL SIS | TEMA  |           |        |        |            |     |       |        |      |
| $\odot$         |      |        |          |          |         | _       |         | _         |                      |                                                                                                    | ER        | ROR /  | RES   | TAU  | RACIO | ÓΝ     |       | _         |        | -      |            |     |       |        |      |
| Actual.         |      |        |          | N.       | Inicio  |         | Test    | Tam       | per                  | Alim.                                                                                                    | G         | SM     | AD    | SL   | 0     | RA     | Servi | lor       | сом    |        | App        |     |       |        |      |
|                 |      |        |          | 1        |         |         |         |           | _                    | -                                                                                                    |           | _      |       | _    |       | _      |       |           |        |        | <b>∨</b>   |     |       |        |      |
|                 |      |        |          | 2        | -       | +       |         |           | -                    | -                                                                                                    |           | _      |       | _    |       | _      |       |           | -      |        |            |     |       |        |      |
| Registro        |      |        |          | 3        | -       | +       |         |           | -                    | -                                                                                                    |           |        |       | _    |       | _      |       |           | -      |        | V<br>1     |     |       |        |      |
|                 |      |        |          | 4        |         |         |         |           |                      |                                                                                                    |           |        |       |      |       |        |       |           |        |        | •          |     |       |        |      |
|                 |      |        |          |          |         | [       | 2       | CAMBI     | O DE                 | LAS S                                                                                                    | ALIDAS    | CAUS   | AD    |      | OR LA | IS EN  |       | <u>45</u> |        |        |            |     |       |        |      |
|                 |      |        |          | N.       | EI      | E2      | E3      | E4        | E5                   | -6                                                                                                    | =/ E8     | 5 E9   |       | 10   | EII   | E12    | E13   | E14       | E15    | E16    | lodas      |     |       |        |      |
|                 |      |        |          | 2        | — ¦     | - 1     | _       |           | - 1                  |                                                                                                    |           |        | ÷     | _    | -     | -      | -     | -         | -      | -      | -          |     |       |        |      |
|                 |      |        |          | 2        | — ¦     | - ¦     | _       | i i       | - 6                  |                                                                                                    |           |        | Ηŀ    | _    | -     | -      | -     | -         | -      | -      | -          |     |       |        |      |
|                 |      |        |          | 4        | — ŕ     | - ¦     | -       | i – i     | - †                  | - 6                                                                                                    |           | 1 in   | Τŕ    | -    | È.    | F      | F     | F         | F      | F      |            |     |       |        |      |
|                 |      |        |          |          |         |         |         |           |                      |                                                                                                    |           |        | 111   |      |       |        |       |           |        |        |            |     |       |        |      |
| 🚿 CONE          | ст   | ADO    | 00       |          |         |         |         |           |                      |                                                                                                    |           |        |       |      |       |        |       |           |        |        |            |     |       |        |      |

 Alias Texto de 12 caracteres para identificar la salida. Este texto se muestra en la pantalla de Estado y en la aplicación móvil.

Desact. Tiempo en segundos que estará activada la salida

- Modo pulsante. Permite que la salida física se active y desactive en un estado de activación.
  - T. Activ. Tiempo en segundos que la salida permanece activada.
    - T.Des. Tiempo en segundos que la salida permanece desactivada
- NO Modo de funcionamiento de la salida en reposo.
  - Normalmente abierto (NO) si está marcado
  - Normalmente cerrado (NC) si no está marcado.
- App Acción sobre la aplicación móvil
- SMS Número de la lista de teléfonos para envío de SMS
- EMail Número de la lista de direcciones de correo electrónico para envío de email
- Código CID
   Código a enviar para protocolo Contact ID. Solo se envía si hay código configurado.
- Mensaje activa / Texto descriptivo de la causa de activación y desactivación de la salida.
   Solo se envía el mensaje si hay texto programado.

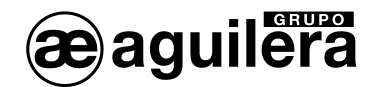

#### 4.7.3.2.1 Cambio de las salidas causado por el Sistema.

Las salidas pueden activarse de modo automático cuando se produce la activación de alguna de las siguientes causas en el AE/GPIP.

- Inicio El equipo se ha reiniciado.
- Test Se ejecuta la función de test programada por tiempo o a una hora concreta.
- Tamper Se activa el sensor óptico de Tamper
- Alimentación Se detecta un fallo de tensión de alimentación del equipo.
- GSM Se pierde la comunicación GSM para el envío de SMS o datos por GPRS.
- ADSL Se pierde la comunicación Ethernet o no hay acceso a internet.
- CRA
   Se pierde la comunicación con la Central Receptora de Alarmas
- Servidor Se pierde la comunicación con el Servidor para tener acceso remoto al equipo.
- COM No empleado en este modelo.
- App Permite la activación de las salidas desde la aplicación móvil.

Cada salida solo se activará por las causas asignadas.

4.7.3.2.2 Cambio de salidas causado por las entradas.

Las salidas pueden configurarse para que se activen a la vez que se activa la entrada asociada correspondiente.

Cuando la entrada se repone, la salida también lo hace.

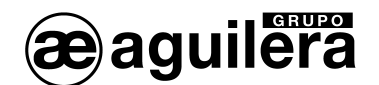

## 4.7.3.3 Sistema.

En esta pestaña se definen los parámetros de configuración de las señales propias del módulo AE/GPIP.

| 🕘 SCM - Sof          | ftware de program      | ación Ver. 2 | .0.0401    | Re      | gistrado          | por:    | <test.a< th=""><th>aguilera</th><th>@gmail.</th><th></th><th></th><th></th><th></th><th></th></test.a<> | aguilera           | @gmail.  |                    |                  |                            |           |          |
|----------------------|------------------------|--------------|------------|---------|-------------------|---------|----------------------------------------------------------------------------------------------------|--------------------|----------|--------------------|------------------|----------------------------|-----------|----------|
| 🐁 Sistema            | 🙌 Estado               | 🖲 Pro        | ogramad    | ión     | B                 | uscar   | 6                                                                                                    | 🗟 Com              | unicació | n                  | 🛈 Acerca de      |                            |           |          |
|                      |                        |              |            |         |                   | C       | COMU                                                                                                    | NICAC              | ION RE   | MOTA               |                  | L.                         | )escone   | ctar     |
| <b>↓</b> ↓<br>Estado | Config. hard           |              | Confi      | ig. sof | t                 |         | Usua                                                                                                    | ario               |          |                    |                  |                            | Leer      | Programa |
|                      | ENTR                   | ADAS         |            |         | SAI               | IDAS    |                                                                                                    |                    |          | SISTE              | MA               |                            |           |          |
| 9                    |                        |              |            |         |                   |         |                                                                                                    |                    | Inicio   |                    |                  |                            |           |          |
| Prog.                | App SMS                | EMail C      | ódiao      | CID     | Texto c           | lel me  | nsaie                                                                                                   |                    | IIIICIO  |                    |                  |                            |           |          |
| :=                   | 4                      | 1            | <u>y</u> - |         | Iniciano          | lo Sist | ema                                                                                                    |                    |          |                    |                  |                            |           |          |
| Buscar               |                        |              |            |         | 1                 |         |                                                                                                    |                    | Test     |                    |                  |                            |           |          |
| Duscar               | Alias                  | Tiempo       | Hora:      | (hh:m   | m) Ap             |         | VIS E                                                                                                   | Mail               | Códia    | CID                | Mensaie de test  |                            |           |          |
| 2                    | Test Func.             | 1440         | 1          | 2:00    | 4                 | . (     | 0                                                                                                    | 1                  | 60       | 2                  | Equipo 16E-4S    |                            |           |          |
| Мара                 | 1                      |              |            |         |                   |         |                                                                                                    |                    | Tampor   |                    |                  |                            |           |          |
|                      | Alias                  |              | L Dect     | IT Di   |                   | loct I  |                                                                                                    | App                |          | Email              | Cádigo CID       | Anneaia dispara (mansaia)  | o ctouro  |          |
| <b>v</b>             | Allas<br>amper luminos | 180          | 50         | 5       | . п. <del>г</del> | 5       |                                                                                                    | 0                  | 0        | 0                  | Coulgo CID       | TamperDisp/TamperRest      | estaura   | _        |
| Actual.              | pinper taninos         | 100          | 50         |         |                   |         |                                                                                                    | •                  |          |                    |                  | numperorspy rumpervese     |           |          |
|                      |                        |              |            | 1       |                   |         |                                                                                                    | <u>Alii</u>        | nentac   | ion                |                  |                            |           |          |
| Registro             | Alias                  | N. Disp. N   | V. Rest.   | T. Dis  | ip. T. F          | lest.   | NO                                                                                                    | Арр                | SMS      | Email              | Código CID       | Mensaje disparo/mensaje    | restaura  |          |
|                      | mentacion cent         | 180          | 200        | 5       |                   | 5       |                                                                                                    | 0                  | 0        | 0                  |                  | Alimentacion Baja/Alimenta | cion recu | iperac   |
|                      |                        |              | 400        | Ch 4C   | Th fail           | Che     | <u>H</u><br>Higo C                                                                                      |                    | is del s | istema<br>de felle | A tensois de res | warasián                   |           |          |
|                      | Dárdida CSM            |              | App        | 21412   | Elviali<br>1      | 00      | ligo c                                                                                                  | ען <u>טו.</u><br>ס | ordida ( | ce railo           | n GPRS/ Conevió  | n GPPS recuperada          |           | _        |
|                      | Pérdida ADSI           |              | 0          |         | 1                 |         |                                                                                                    | P                  | erdida ( | onexió             | n ADSL/ Conexió  | n ADSL recuperada          |           |          |
|                      | Pérdida CRA            |              | 0          | 0       | 1                 |         |                                                                                                    | P                  | erdida d | de CRA             | CRA recuperada   | ·····                      |           |          |
|                      | Pérdida Servid         | or           | 0          |         | 1                 |         |                                                                                                    | P                  | erdida d | onexió             | n SERVIDOR/ Co   | nexión Servidor recuperada |           |          |
|                      | Pérdida COM            |              | 0          | 0       | 0                 |         | 350                                                                                                    | P                  | erdida ( | de com             | unicacion con la | Central/Central recuperada |           |          |
|                      |                        |              |            |         |                   |         |                                                                                                    |                    |          |                    |                  |                            |           |          |
| S CONEC              | TADO 🔘 🔵               |              |            |         |                   |         |                                                                                                    |                    |          |                    |                  |                            |           |          |

#### 4.7.3.3.1 Inicio.

Acciones a realizar cada vez que el AE/GPIP se reinicia, al aplicar alimentación o al pulsar el botón Reset.

- App Acción sobre la aplicación móvil
- SMS Número de la lista de teléfonos para envío de SMS
- EMail Número de la lista de direcciones de correo electrónico para envío de e-mail
- Código CID
   Código para protocolo Contact ID.
- Texto de mensaje Texto descriptivo de la causa

#### 4.7.3.3.2 Test.

El AE/GPIP puede enviar de modo periódico, en función del tiempo programado un mensaje de prueba de funcionamiento.

- Alias Texto de 12 caracteres, de inicio de mensaje.
- Tiempo Intervalo de tiempo, en minutos, para el envío del mensaje.
- Hora (hh:mm) Hora y minutos a la que se envía el mensaje.
- App Acción sobre la aplicación móvil
- SMS Número de la lista de teléfonos para envío de SMS
- EMail Número de la lista de direcciones de correo electrónico para envío de email

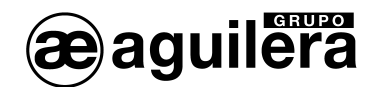

- Código CID
   Código para protocolo Contact ID.
- Mensaje de test Texto descriptivo de la causa

#### 4.7.3.3.3 Tamper.

Activación o reposición del sensor óptico de Tamper (sabotaje).

- Alias Texto de 12 caracteres, de inicio de mensaje.
- N. Disp. Nivel de disparo o activación de la entrada de tamper.
- N. Rest. Nivel de restauración de la entrada de tamper.
- T. Disp. Tiempo de confirmación de activación de entrada de tamper.
- T. Resp Tiempo de confirmación de reposición de la entrada de tamper.
- NO Invierte el funcionamiento de la entrada de tamper.
- App Acción sobre la aplicación móvil
- SMS Número de la lista de teléfonos para envío de SMS
- EMail Número de la lista de direcciones de correo electrónico para envío de email
- Código CID
   Código para protocolo Contact ID.
- Mensaje disparo / Texto descriptivo de la causa de disparo y restauración de la entrada de mensaje restaura tamper.

#### 4.7.3.3.4 Alimentación.

Activación o reposición de la vigilancia de la tensión de alimentación.

- Alias Texto de 12 caracteres, de inicio de mensaje.
- N. Disp. Nivel de activación de fallo de alimentación.
- N. Rest. Nivel de restauración de fallo de alimentación.
- T. Disp. Tiempo de confirmación de activación de fallo de alimentación.
- T. Resp Tiempo de confirmación de reposición de fallo de alimentación.
- NO Invierte el funcionamiento de la entrada de fallo de alimentación.
- App Acción sobre la aplicación móvil
- SMS Número de la lista de teléfonos para envío de SMS
- EMail Número de la lista de direcciones de correo electrónico para envío de email
- Código CID
   Código para protocolo Contact ID.
- Mensaje disparo / Texto descriptivo de la causa de disparo y restauración de fallo de mensaje restaura alimentación.

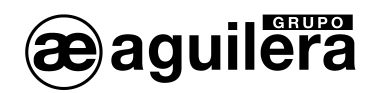

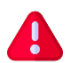

Los niveles de vigilancia de la tensión de alimentación deben configurarse en función de la tensión real con la que se está alimentando el equipo.

#### 4.7.3.3.5 Pérdidas del sistema.

Configuración de las acciones de las diferentes pérdidas de comunicaciones del equipo:

- Pérdida GSM No hay comunicación GSM, para transmitir datos GPRS.
- Pérdida ADSL No hay conexión Ethernet, o acceso a internet
- Pérdida CRA
   La central Receptora de Alarmas no responde
- Pérdida Servidor El Servidor no está operativo.
- Pérdida COM No empleado en este modelo.

Para cada una de estas señales se configuran los siguientes parámetros:

- App Acción sobre la aplicación móvil
- SMS Número de la lista de teléfonos para envío de SMS
- EMail Número de la lista de direcciones de correo electrónico para envío de e-mail
- Código CID
   Código para protocolo Contact ID.
- Mensaje de fallo / mensaje de recuperación.
   Texto descriptivo del mensaje de fallo / Texto descriptivo del mensaje de recuperación.

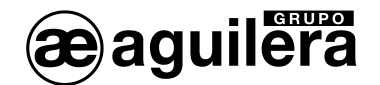

## 5 PROTOCOLO CONTACT-ID.

El protocolo Contact-ID tiene el siguiente formato empleado por los equipos SISCOM:

#### AAAA FF T EEE GG ZZZ C

Dónde:

#### AAAA Número de abonado

- FF Formato de protocolo Contact-ID
  - 18 = protocolo estándar, se envía a C.R.A. principal
  - 24 = polling o control. No se envía a C.R.A. principal
- T Tipo de evento
  - 1 = nuevo evento (d), o inicio de estado.
  - 3 = reposición de evento (r), o fin de estado.
- EEE Código de identificación de evento CID
- GG Grupo o partición, normalmente es "00"
- ZZZ Número de zona que reporta el evento. Puede configurarse para enviar un valor hexadecimal (0x000 a 0xFFF) o decimal (000 a 999).
- C Byte de control de mensaje

#### Ejemplo:

3471181300000A7

| - | 3471 | Número de abonado                       |
|---|------|-----------------------------------------|
| - | 18   | Identificador de formato Contact-ID     |
| - | 1    | 1 Inicio de estado                      |
| - | 300  | Código Contact ID de estado enviado     |
| - | 00   | Grupo o partición                       |
| - | 00A  | Identificador de zona (0x00A = Zona 10) |
| - | 7    | Byte de control.                        |
|   |      |                                         |

En la ventana de estado, el envío a la Central Receptora de Alarmas se muestra de la siguiente forma:

```
09:04:30.708 Entrada disparada: 1
09:04:30.802 ADSL: Envío a la CRA: syscom.ddns.net/5000:9999>d.110.00.001(Ok)
09:04:35.513 Entrada restaurada: 1
09:04:35.591 ADSL: Envío a la CRA: syscom.ddns.net/5000:9999>r.110.00.001(Ok)
```

#### Se muestra:

- IP o nombre del servidor de la Central receptora de alarmas
- Puerto
- número de abonado
- tipo de evento ("r" o "d")
- código CID
- grupo
- número de zona (en hexadecimal).

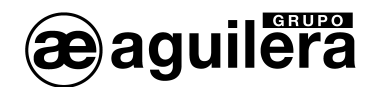

## 5.1 CÓDIGOS CONTACT ID PARA CENTRALES RECEPTORAS DE ALARMAS.

Los códigos a transmitir para los diferentes estados son configurables. Si no se programa un código, no se transmitirá dicha incidencia.

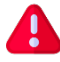

Los códigos a programar dependerán de los que son reconocidos por la Central Receptora de Alarmas a la que se va a conectar.

Los códigos normalmente empleados son:

- 110 Zona en Alarma
- 300 Zona en Avería
- 400 Zona en Desconexión
- 611 Zona en Prueba
- 350 Pérdida de comunicación
- 602 Test de funcionamiento

Opcionalmente, a cada zona de detección se le puede indicar otro código CID para el estado de alarma:

- 110 Alarma de Fuego
- 111 Alarma de Humo
- 112 Alarma de Combustión
- 113 Alarma de detector de flujo (agua)
- 114 Alarma de Calor
- 115 Alarma de Pulsador manual
- 116 Alarma de detector de conducto
- 117 Alarma de detector de llama

Para el envío de otro tipo de señales, consultar a la Central Receptora de Alarmas el código a emplear.

## 5.2 EMULACIÓN RECEPTORA ADEMCO 685.

Si la Central receptora de Alarmas no reconoce el protocolo SisCom empleado por el AE/GPIP para la transmisión de alarmas, puede ser necesario utilizar el programa de enlace "SisCom\_Receptora Supervisor V15.0" para emular el funcionamiento de una receptora ADEMCO 685, gestionar abonados, realización de test, y facilitar conectividad por RS-232 o TCP/IP.

Este software se debe ejecutar en un PC en la Central Receptora de Alarmas.

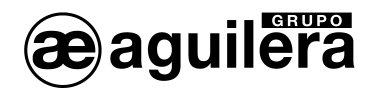

# 6 APLICACIÓN MÓVIL PARA ANDROID E IOS.

Mediante la aplicación SisCom<sup>1</sup> instalada en un dispositivo móvil Android, es posible acceder a un AE/GPIP y visualizar el estado de las entradas y actuar sobre el estado de las salidas.

## 6.1 INSTALACIÓN.

La instalación de la aplicación puede realizarse desde las tiendas de aplicaciones:

- ANDROID Play Store <a href="https://play.google.com/store/apps/details?id=com.gl.siscom\_fire\_alarm&hl=es">https://play.google.com/store/apps/details?id=com.gl.siscom\_fire\_alarm&hl=es</a>
- IOS App Store https://apps.apple.com/es/app/siscom/id1537377723

Para Android, también puede realizarse una instalación local en el dispositivo móvil, copiando el archivo **SisCom.apk**, suministrado en el pendrive junto al AE/GPIP, y mediante el administrador de archivos proceder a su instalación.

| 😤 না 93% 🖬 10:21                                                                           | 🖬 🖬 🥵 👫 🚛 100% 🛢 8:16 | 🖬 🖬 👘 🕼 100% 💼 8:16    |
|--------------------------------------------------------------------------------------------|-----------------------|------------------------|
| 💾 Total Co 💼 📧 🔎 🚦                                                                         | SisCom                | SisCom                 |
| /storage/emulated/0/Download 0/6                                                           |                       |                        |
|                                                                                            | Instalando            | ✓ Aplicación instalada |
| SisComV30.apk                                                                              |                       |                        |
| Este programa no está instalado<br>aún en el dispositivo.                                  |                       |                        |
| Nombre del paquete: SisCom<br>"com.gl.siscom_fire_alarm"<br>Versión de este archivo: 2.1.0 |                       |                        |
| €<br>¿Desea instalarlo?                                                                    |                       |                        |
| INSTALAR ABRIR COMO ZIP                                                                    |                       |                        |
| ABRIR ARCHIVO GOOGLE PLAY                                                                  |                       |                        |
| Ŷ                                                                                          |                       |                        |
| š <b>≕ 10 10 2</b> 2:1 <b>13</b>                                                           |                       | HECHO ABRIR            |

Para poder instalar la aplicación, se debe tener activada la opción "Instalar aplicaciones de origen desconocido". Esta opción se encuentra en el apartado "Ajustes → Seguridad" o "Ajustes → Ajustes Avanzados → Seguridad", en función de la versión de Android y marca y modelo del dispositivo móvil.

<sup>&</sup>lt;sup>1</sup> Siscom es una aplicación para dispositivos móviles Android e IOS desarrollada por GL-Seguridad, compatible con los equipos AE/SA-GPIP, AE/C5-GPIP y AE/GPIP de Aguilera Electrónica.

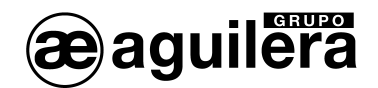

## 6.2 EJECUCIÓN DE LA APLICACIÓN.

Para ejecutar la aplicación pinchamos sobre el icono de acceso a la aplicación

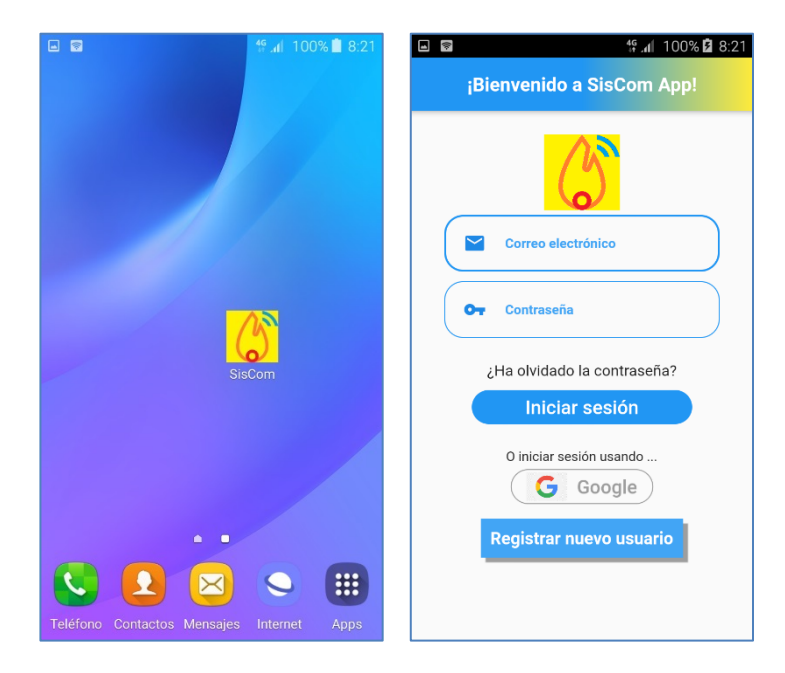

## 6.3 INICIO DE SESIÓN.

Para iniciar sesión podemos utilizar un usuario ya definido en el programa de configuración del AE/GPIP, introduciendo los campos "Correo electrónico" y "Clave" o, crear un nuevo usuario.

#### 6.3.1 Registro de nuevo usuario.

Es posible iniciar sesión empleando alguna de las cuentas de correo empleadas en el dispositivo móvil donde está ejecutándose la aplicación, pulsando en "Iniciar sesión usando Google" y seleccionar la cuenta a emplear.

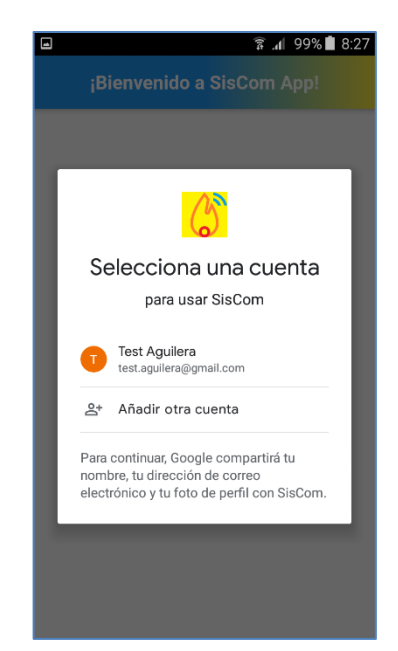

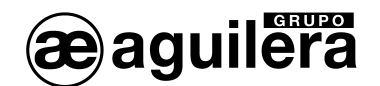

O pulsando en "Registro de nuevo usuario" para iniciar el proceso, empleando cualquier otra cuenta de correo electrónico.

| a 10.30                                                                                                    |   | ङ्ग 📶 100% 🖬 10:39                                                                                 | ™ an 100% 🖬 8:22                                                                                                    |
|----------------------------------------------------------------------------------------------------|---|----------------------------------------------------------------------------------------------------|----------------------------------------------------------------------------------------------------|
| ← REGISTRO NUEVO USUARIO                                                                                                    | ÷ | REGISTRO NUEVO USUARIO                                                                             | ¡Bienvenido a SisCom App!                                                                                                    |
| <ul> <li>*Alias de usuario</li> <li>*Correo electrónico</li> <li>*Contraseña</li> <li>*Contraseña</li> <li>*Contraseña</li> <li>*Nombre y apellidos</li> <li>*Nombre y apellidos</li> <li>Teléfono de contacto</li> <li>La certa un usuario en esta app acepta<br/>cuestras condiciones de privacidad</li> <li>De La predactad</li> <li>De La predactad</li> <li>Antor certa mensajes contecides de GE DE La sensor en el contacto de sus productos for<br/>cuentos que organices.</li> <li>En egistrar</li> </ul> |   | EGISTRO NUEVO         Siga las instrucciones         enviadas a este correo para         validarlo | <ul> <li>test.aguilera@gmail.com</li> <li>test.aguilera@gmail.com</li> <l< td=""></l<></ul> |

Es necesario completar los campos marcados con asterisco, y aceptar las condiciones de privacidad, pulsar "Registrar". Se enviará un mensaje a la cuenta de correo electrónico especificada para validar que es correcta. Seguir las instrucciones indicadas en el mensaje.

Una vez validada, introducir el correo electrónico y la contraseña para iniciar sesión en la aplicación.

Si los datos son correctos, se inicia la sesión y se mostrará la "Lista de equipos" correspondientes a la "Empresa", "Instalador" y "Referencia". Los datos de usuario serán recordados hasta que se cierre la sesión.

| LISTADO DE EQI                                                                                | UIPOS            | 6 <b>(</b>          |
|-----------------------------------------------------------------------------------------------|------------------|---------------------|
| Central AE/SA-C2<br>Instalador: Dpto I+D<br>Identificador: 300E472F37353239<br>Panel: AE/SA   | ADSL<br>Internet | GPRS<br>Desactivado |
| Central AE/C5-8-16<br>Instalador: Dpto I+D<br>Identificador: 3015472134343032<br>Panel: AE/C5 | ADSL<br>Internet | GPRS<br>Desactivado |
| Equipo 16E/4S<br>Instalador: Dpto I+D<br>Identificador: 3508472832373332<br>Panel:            | ADSL             | GPRS<br>Desactivado |

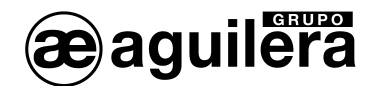

## 6.4 LISTADO DE EQUIPOS.

Para el funcionamiento de la aplicación se tiene en cuenta los privilegios del usuario. Por defecto son de "Instalador", con libre acceso a todas las funciones de la aplicación, pero puede modificarse a "Usuario", limitando las opciones disponibles En la configuración del AE/GPIP se definen las acciones sobre la aplicación, dirigidas a "Usuario" o "Instalador".

#### 6.4.1 Asignación de equipos para perfil "Instalador".

Se asociarán de modo automático todos aquellos equipos que en su configuración tengan asignados los mismos campos de:

- Nombre de la empresa (obligatorio)
- Nombre del instalador (opcional)
- Referencia del equipo (opcional)

que los definidos en el perfil del usuario activo.

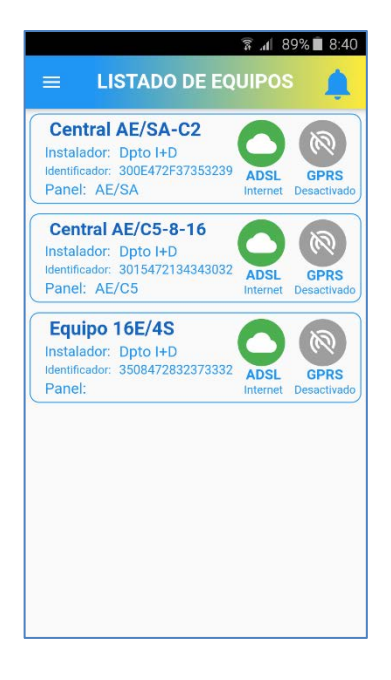

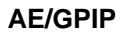

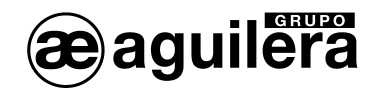

6.4.2 Asignación de equipos para un perfil de "Usuario".

Al abrir una sesión con un perfil de privilegios de "Usuario", al no estar asociado a ninguna "Empresa" no se muestra ningún equipo asociado en la "lista de equipos". Pulse el icono "+" situado en la parte inferior derecha para iniciar el proceso de asociación.

| ริ.ศ 82%           | 5 🗐 9:08 |                                              | हि.nl 83% 🖬 9:04                                                     |
|--------------------|----------|----------------------------------------------|----------------------------------------------------------------------|
| LISTADO DE EQUIPOS |          | ÷                                            | Nuevo equipo                                                         |
|                    |          | Para registra<br>usuario, intro<br>indicados | r un nuevo equipo a su cuenta de<br>oduzca los valores de los campos |
|                    |          | Empresa:                                     | Nombre de la empresa                                                 |
|                    |          | Instalador:                                  | Nombre del instalador                                                |
|                    |          | Referencia:                                  | Referencia del equipo                                                |
|                    |          | O bien espec<br>equipo                       | ifique el identificador único del                                    |
|                    |          | Identificado                                 | r: Identificador del equipo                                          |
|                    |          |                                              |                                                                      |
|                    |          |                                              | 😯 Registrar                                                          |
|                    |          |                                              |                                                                      |
|                    | <b>•</b> |                                              |                                                                      |
|                    |          |                                              |                                                                      |

El nuevo equipo puede añadirse completando los campos "Empresa", "Instalador" y "Referencia" con los que se ha programado el AE/GPIP y pulsando en "Registrar".

Si el registro se reliza correctamente, el equipo aparece en la "Lista de equipos".

| Samsung Internet Browser                                                                                                    | 🛜 📶 97% 🗎 11:22                                                                    |
|----------------------------------------------------------------------------------------------------|------------------------------------------------------------------------------------|
| ← Nuevo equipo                                                                                                    | 😑 LISTADO DE EQUIPOS 🛕                                                             |
| Para registrar un nuevo equipo a su cuenta de<br>usuario, introduzca los valores de los campos<br>indicados<br>Empresa: Aguilera Electronica<br>Ins<br>Re<br>REGISTRO DE UN NUEVO<br>EQUIPO<br>El equipo se ha registrado con<br>éxito a su cuenta<br>Ide<br>Aceptar<br>IV<br>Registrar | Equipo 16E/4S<br>Instalador: Dpto I+D<br>Identificador: 3508472832373332<br>Panel: |

La presentación de los equipos es similar, pero incluye un icono que permite borrarlos de la lista.

También es posible registrar un equipo por su número de Identificador, y pulsar en "Registro".

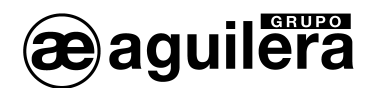

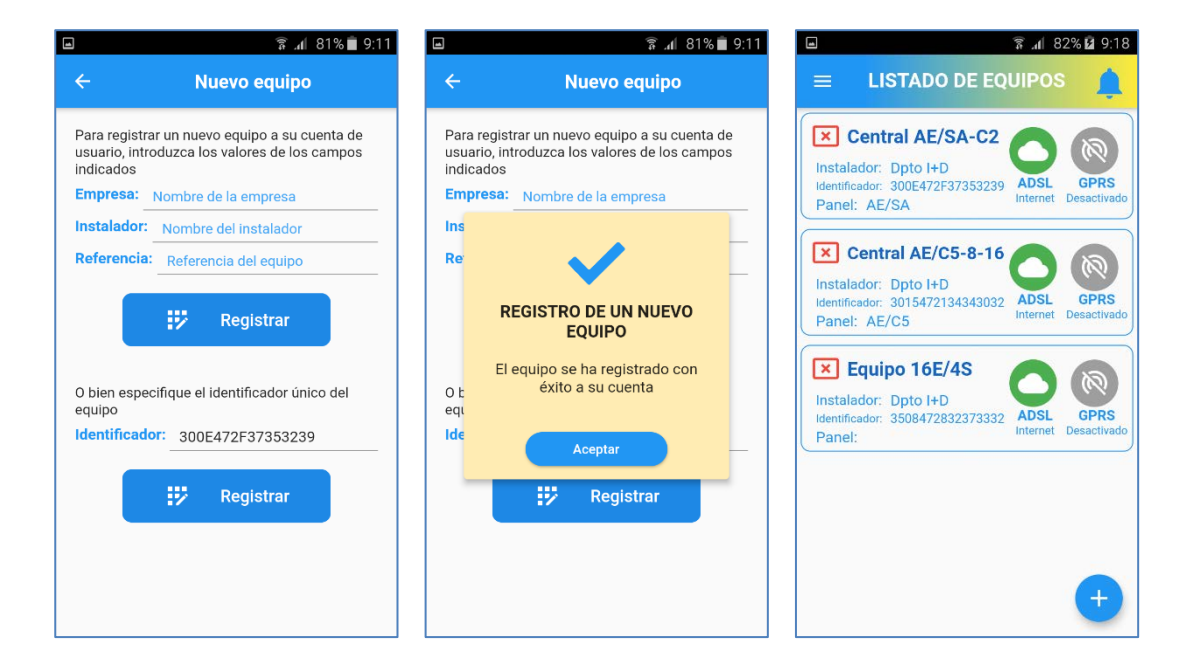

## 6.5 MENÚ.

Pinchando en el icono situado en la esquina superior izquierda, accedemos al "Menú", que muestra las siguientes opciones:

- Mí perfil.
- Configuración
- Versión de la aplicación.

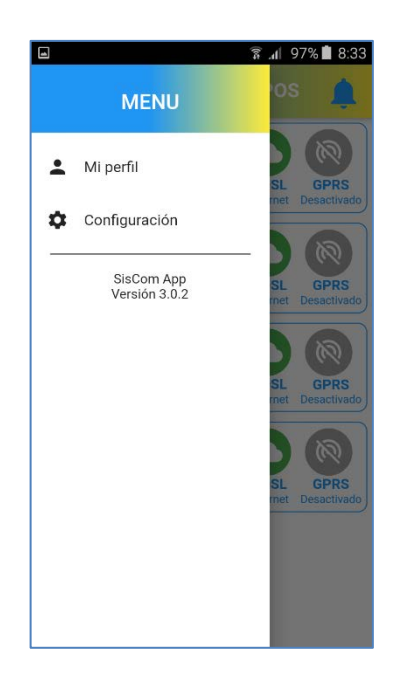

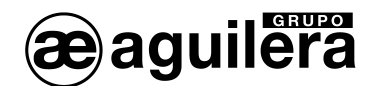

## 6.5.1 Mí perfil.

.

Entrando en "Mi perfil", se muestran los datos actuales del perfil activo pudiendo:

- Cerrar sesión. Se cierra la aplicación, y la próxima vez que se abre aserá necesario meter nuevamente los datos del usuario.
  - Actualizar Permite editar los diferentes parámetros.

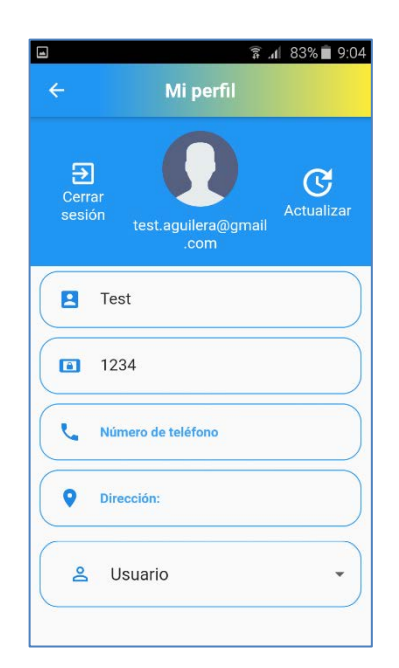

Un perfil con privilegios de "Usuario" solo podrá acceder a los equipos AE/GPIP asociados a dicho usuario.

|          | Alias de usuario        | Nombre de identificación del usuario                                                                            |  |  |
|----------|-------------------------|----------------------------------------------------------------------------------------------------|--|--|
|          | Contraseña confirmación | Contraseña empleada por el usuario para confirmar actuaciones sobre la Central de incendio desde la aplicación. |  |  |
| J        | Número de teléfono      | Teléfono de contacto. Opcional.                                                                                 |  |  |
| •        | Dirección               | Opcional.                                                                                                    |  |  |
| **       | Privilegios de usuario  | Instalador o Usuario.                                                                                           |  |  |
| <b>i</b> | Nombre de la empresa    | Obligatorio para instalador.                                                                                    |  |  |
| -        | Nombre de instalador    | Opcional para instalador.                                                                                       |  |  |
|          | Referencia del equipo   | Opcional para instalador.                                                                                       |  |  |

Para un perfil con privilegios de "Instalador", los campos instalador y referencia se emplean para filtrar los equipos AE/GPIP a los que tendrá acceso.

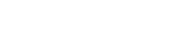

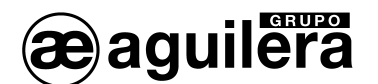

| ■ 🗿 🗿 🖬 🖬 🗐        | 🖬 🛛 🛱 🔒 10:59                                    | 🖬 🔹 👔 الم                                            |
|--------------------|--------------------------------------------------|------------------------------------------------------|
| ← Mi perfil        | ← Mi perfil                                      | ← Mi perfil                                          |
| Errar<br>sesion    | Compo obligatorio     Contraseña de confirmación | Cerrar<br>sesion                                     |
| .com               | Número de teléfono                               | Por favor, entre la                                  |
| Alias de usuario   | Oirección:                                       | e contraseña de la empresa/<br>instalador/referencia |
| *Campo obligatorio | 22 Instalador 🔹                                  | C (*Contraseña                                       |
| Número de teléfono | *Nombre de la empresa                            | Aceptar                                              |
| Dirección:         | *Campo obligatorio                               | <b>Q</b> Dirección:                                  |
| 22 Instalador      | Nombre del instalador      Referencia del equipo | La Instalador                                        |

Los campos que aparecen marcados en rojo deben ser completados obligatoriamente.

Si se modifican los parámetros de un perfil con privilegios de "Instalador", para guardarlos será necesario conocer la Clave de la "Empresa" a la que está asociado.

#### 6.5.2 Configuración.

4

Permite configurar la recepción de notificaciones Push de los equipos asociados.

Si previamente no se ha seleccionado ningún equipo, se mostrará un mensaje de error.

| 🖀 📶 95% 🛑 12:04                                                                               | ا 🗐 🗐 🗐 🗐 🗐 🗐 🗐 🖬                      |
|-----------------------------------------------------------------------------------------------|----------------------------------------|
| 😑 LISTADO DE EQUIPOS 🔔                                                                        | ← Configuración :                      |
| Central AE/SA-C2<br>Instalador: Dpto I+D<br>Identificador: 300E472F37353239<br>Panel: AE/SA   |                                        |
| Central AE/C5-8-16<br>Instalador: Dpto I+D<br>Identificador: 3015472134343032<br>Panel: AE/C5 |                                        |
| Equipo 16E/4S<br>Instalador: Dpto I+D<br>Identificador: 3508472832373332<br>Panel:            | NO SE HA SELECCIONADO<br>NINGÚN EQUIPO |
|                                                                                               |                                        |
| +                                                                                             |                                        |

Cuando un equipo está seleccionado, se muestra con un recuadro azul.

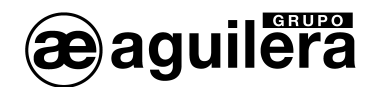

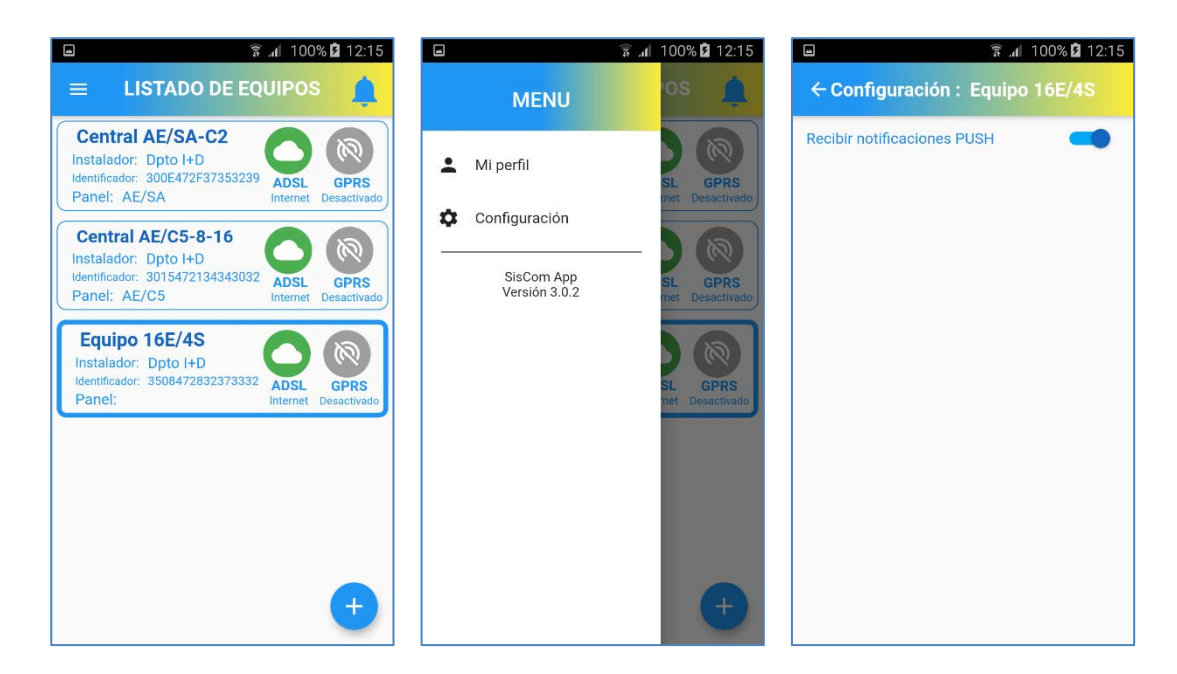

Autorizar la recepción de notificaciones push deslizando el selector a la derecha.

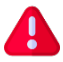

Dependiendo del dispositivo, es posible que también sea necesario autorizar las notificaciones a la aplicación.

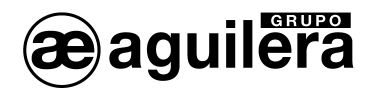

## 6.6 NOTIFICACIONES DE MENSAJES PUSH.

Las notificaciones push se pueden recibir de 2 maneras diferentes:

 Si la aplicación Siscom está cerrada, y en la configuración de Android o IOS tenemos autorizada la presentación de las notificaciones de la aplicación, se mostrarán como una notificación más, y dependerá de cada dispositivo.

|                            | 휾 📶 96% 🖻 12:16 | 12:2              | .4 jue., 8 de a                      |                                    | EDITA             | R   🏠     |
|----------------------------|-----------------|-------------------|--------------------------------------|------------------------------------|-------------------|-----------|
| ← Información de a         | aplicación      |                   | 0                                    |                                    |                   |           |
| SisCom<br>Versión 2.1.0    |                 | Wi-Fi<br>AEAirGue | Ubicación                            | Sonido                             | Rotar<br>pantalla | Bluetooth |
| FORZAR<br>DETENCIÓN        | DESINSTALAR     | -#¢E⊝             |                                      | •                                  |                   | Exterior  |
| Mostrar notificaciones     | :               | 6                 | AVISO: EC<br>Ent(5) Dis:<br>ALARMA N | uipo 16E<br>MOTOR GI<br>MOTOR GI 2 | /4S               | 12:23     |
| Almacenamiento             |                 | vodafor           | ne ES                                |                                    |                   | - Borrar  |
| Total                      | 43,60 MB        | Todaloi           |                                      |                                    |                   |           |
| Aplicación                 | 43,18 MB        |                   |                                      |                                    |                   |           |
| Aplicación de tarjeta SD   | 0,00 B          | Cám               |                                      |                                    |                   |           |
| Datos                      | 436 KB          |                   |                                      |                                    |                   |           |
| Datos de tarjeta SD        | 0,00 B          | 1. A 1.           |                                      |                                    |                   |           |
| MOVER A TARJETA<br>SD      | BORRAR DATOS    |                   |                                      |                                    |                   |           |
| Caché                      |                 |                   |                                      |                                    |                   |           |
| Caché                      | 64,00 KB        |                   |                                      |                                    |                   |           |
|                            | BORRAR CACHÉ    | 6                 |                                      |                                    |                   |           |
| Iniciar de forma predeterm | iinada          | Teléfon           | o Contactos                          | Mensajes                           | Internet          | Apps      |

 Si la aplicación Siscom está abierta, el icono de la campana de la derecha indica con un número la presencia de notificaciones push pendientes de atender. Al pinchar sobre el icono se abre una ventana donde se muestran los mensajes

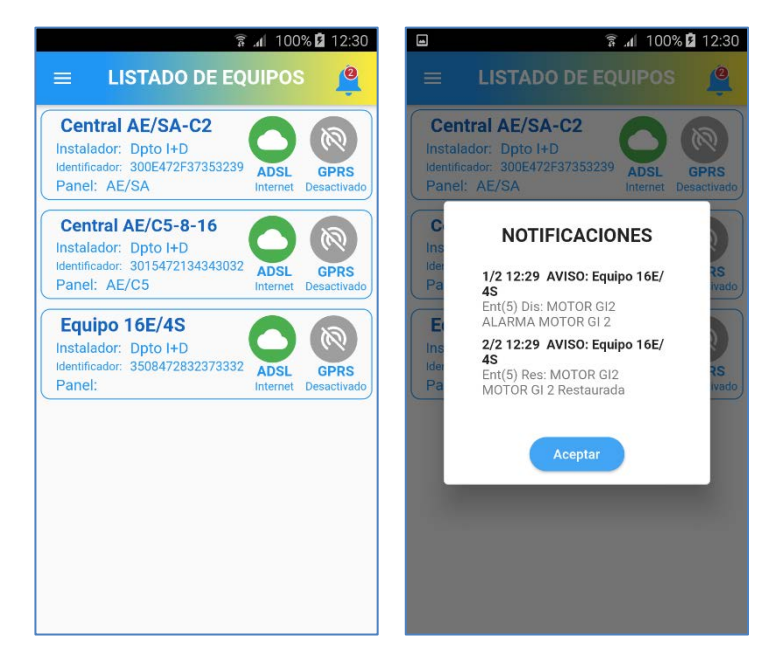

Una vez visualizados los mensajes, al pulsar en el botón "Aceptar" los mensajes desaparecen.

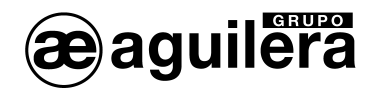

## 6.7 ACCESO A UN EQUIPO.

En el listado de equipos, para cada uno de los equipos conectados se muestra la siguiente información:

- Referencia del equipo
- Instalador
- Identificador
- Panel (Gestión de entradas y salidas)
- Estado de comunicaciones Ethernet (ADSL)
- Estado de comunicaciones GPRS

Si la sesión activa tiene privilegios de "Usuario", también aparece la opción de quitar el equipo de la lista.

La indicación de estado de las conexiones por Ethernet y GPRS puede ser:

| ADSL                  | Conexión Ethernet definida y operativa, con acceso a internet                                                                                                    |
|-----------------------|----------------------------------------------------------------------------------------------------|
| ADSL<br>Sin conexión  | Conexión Ethernet definida pero no operativa.<br>Comprobar conexión y configuración al router, y la conexión de este a internet.                                  |
| ADSL<br>Desactivado   | Conexión Ethernet no definida                                                                                                    |
| GPRS<br>Internet      | Conexión GPRS definida y operativa, con acceso a internet.                                                                                                    |
| GPRS<br>Registrándose | Conexión GPRS definida pero no operativa.<br>Conectada a la red, pero no hay conexión a internet. Comprobar<br>cobertura GPRS y posición y conexión de la antena. |
| GPRS<br>Buscando SIM  | Conexión GPRS definida pero no operativa.<br>No hay tarjeta SIM válida, o PIN no válido.                                                                          |
| GPRS<br>Desactivado   | Conexión GPRS no definida                                                                                                    |

Seleccionando un equipo, accedemos a la información del "Panel".

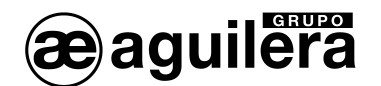

Q

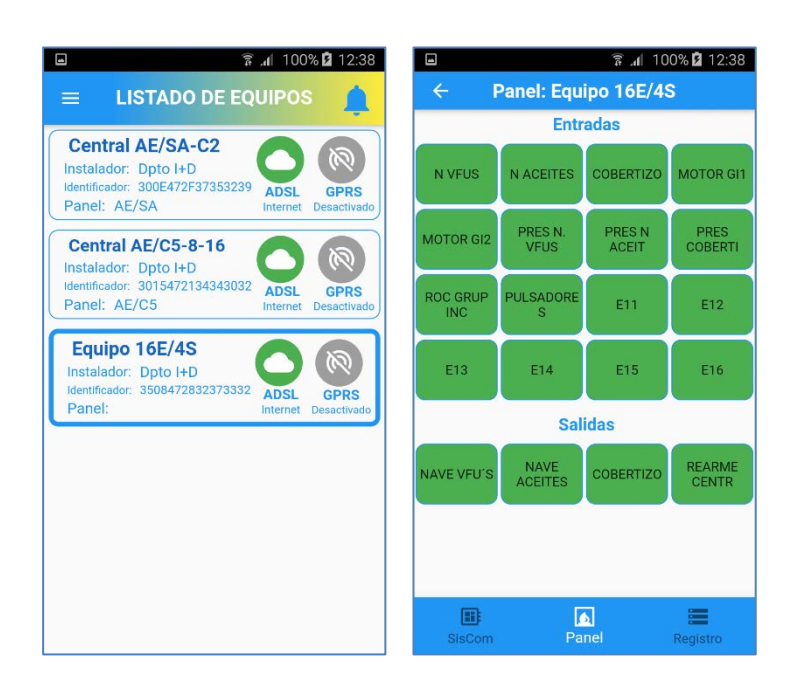

Si el AE/GPIP no está conectado ni por ADSL ni por GPRS, aunque se puede acceder al equipo, no se pueden activar las salidas, mostrando el texto "Desconectado". También aparecerá la opción de eliminar el equipo de la lista.

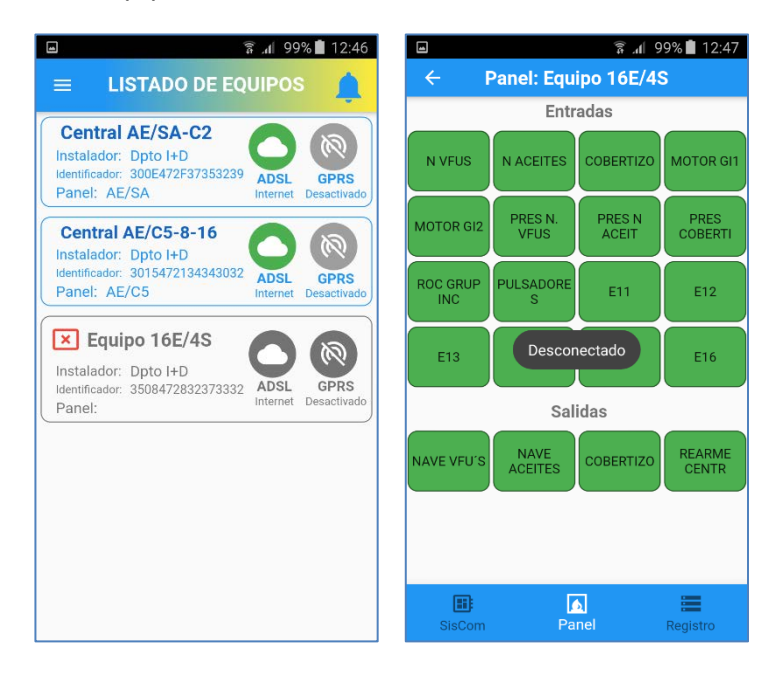

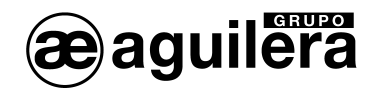

## 6.7.1 Panel.

Se muestra el estado de las entradas y las salidas, y los cambios de estado que se producen. Aparecerá el texto definido en la configuración para cada una de ellas.

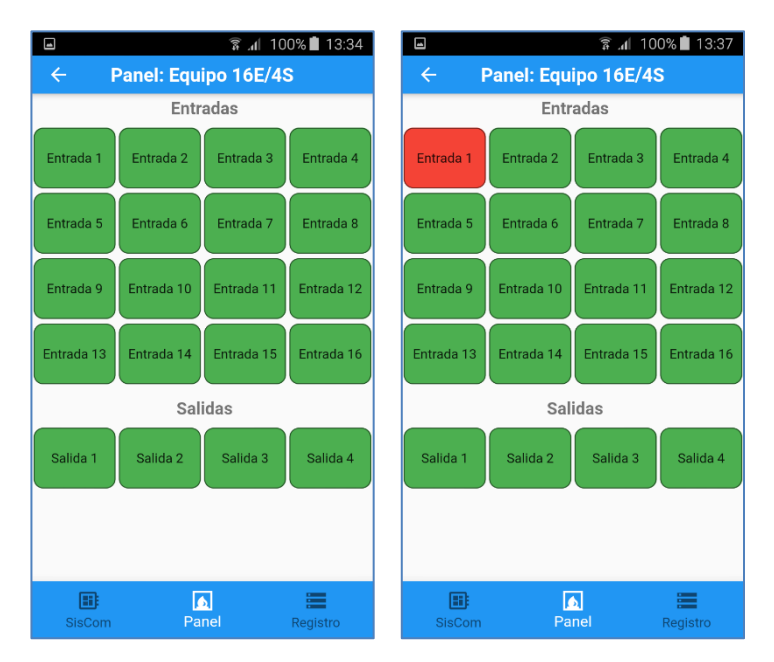

Las entradas se representan de color verde en reposo y rojo cuando están activadas, en función del modo de funcionamiento programado. El mensaje de cambio de estado no se producirá hasta pasado el tiempo de confirmación programado.

Si en la configuración del AE/GPIP se ha autorizado la activación de las salidas desde la aplicación, estas cambiarán de estado cada vez que se pulse sobre la representación de su estado.

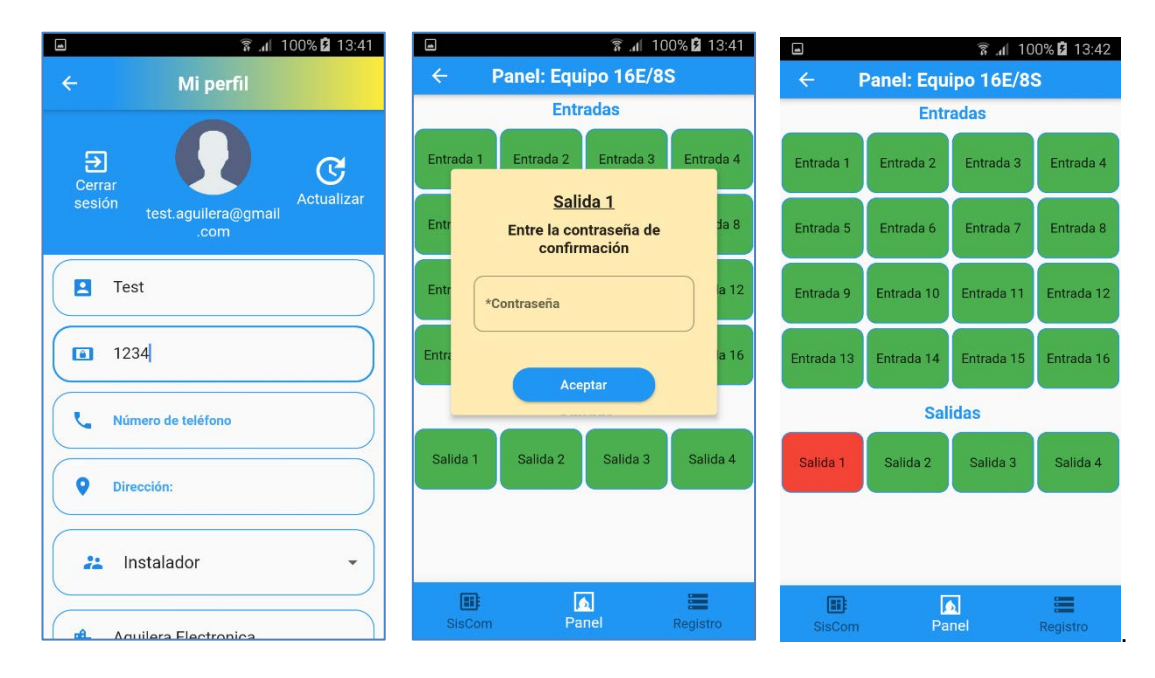

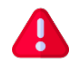

Si en el perfil se ha establecido una contraseña de confirmación, se solicitará esta antes de activar o reponer una salida.

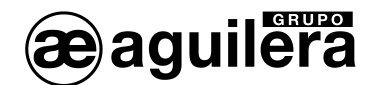

## 6.7.2 SisCom.

Muestra la información interna del AE/GPIP.

Esta opción solo está disponible para un perfil con privilegios de instalador.

Los datos mostrados son los siguientes:

|                                                                                                    |                                                                                                    | कि.al 1                                                       | 00% 📋 9:41                                         |  |
|----------------------------------------------------------------------------------------------------|----------------------------------------------------------------------------------------------------|---------------------------------------------------------------|----------------------------------------------------|--|
| ← Si                                                                                                    | ← SisCom: Equipo 16E/8S                                                                                                    |                                                               |                                                    |  |
| Empresa:<br>Instalador:<br>Referencia:                                                                                  | Aguilera<br>Dpto I+D<br>Equipo 1                                                                                                    | Aguilera Electronica<br>Dpto I+D<br>Equipo 16E/8S             |                                                    |  |
| Identificador<br>Firmware<br>Hardware                                                                                   | 3508472<br>SisCom_<br>SisCom_                                                                                                    | 3508472832373332<br>SisCom_v8.7[201222b]<br>SisCom_2018[2118] |                                                    |  |
| GL865-QUAI<br>Operador: Mu<br>IMEI: :35371'<br>SIM: 89340757<br>Cobertura: 6'<br>Consumo: 4H<br>Ogers<br>Conectado Inte | GL865-QUAD-V3     Operador: Movistar     IMEI: :353719092298841     SUM: 8934075700017488550     Cobertura: 69%     Consumo: 4KB / 23125m     Consumo: 4KB / 23125m |                                                               |                                                    |  |
|                                                                                                    | Enti                                                                                                    | radas                                                         |                                                    |  |
| Entrada 1<br>Entrada 5<br>Entrada 9<br>Entrada 13                                                                       | Entrada 2<br>Entrada 6<br>Entrada 10<br>Entrada 14                                                                                                    | Entrada 3<br>Entrada 7<br>Entrada 11<br>Entrada 15            | Entrada 4<br>Entrada 8<br>Entrada 12<br>Entrada 16 |  |
| Salidas                                                                                                    |                                                                                                    |                                                               |                                                    |  |
| Salida 1                                                                                                    | Salida 2                                                                                                    | Salida 3                                                      | Salida 4                                           |  |
| E SisCom                                                                                                    | Pa                                                                                                    | nel                                                           | Registro                                           |  |

- Identificación del equipo:
  - **Empresa**. Definido en programación.
  - o Instalador. Definido en programación.
  - o Referencia. Definido en programación.
  - o Identificador. Número de identificación único del equipo AE/SA-GPIP.
  - Firmware. Versión de firmware instalada.
  - Hardware. Versión de hardware.
- Módulo GSM:
  - **Operador**. Nombre de la red a la que está conectado.
  - o Imei. Número de identificación del módulo GSM.
  - o **SIM**. Número de identificación de tarjeta SIM insertada.
  - o Cobertura. Nivel de señal de cobertura móvil.
  - o Consumo de datos / tiempo de conexión. Desde el último reset.
- Tamper (sensor de sabotaje):
  - o Nivel actual. Medida del sensor luminoso empleado como tamper.
  - Luz. Al superar este valor indica la activación.
  - o **Osc**. Al descender de este nivel indica la desactivación.
- Alimentación:
  - o Nivel actual. Nivel de tensión de alimentación.
  - o **Insuf**. Al descender de este valor indica fallo de alimentación.
  - o Bien. Al superar este nivel indica fin de fallo de alimentación.
- Conexiones:

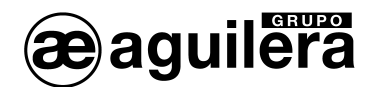

- o GPRS.
- o ADSL (Ethernet).
- o COM (Desactivado). No empleado en este módulo.
- Entradas. Muestra el estado de las entradas.
- Salidas. Muestra el estado de las salidas y permite cambiar su estado.

|                                                                                                    | 🛜 📶 100% 💼 10:01                                  |  |  |
|----------------------------------------------------------------------------------------------------|---------------------------------------------------|--|--|
| ← SisC                                                                                                    | om: Equipo 16E/8S                                 |  |  |
| Empresa:<br>Instalador:<br>Referencia:                                                                                                    | Aguilera Electronica<br>Dpto I+D<br>Equipo 16E/8S |  |  |
| Identificador: 3508472832373332<br>Firmware SisCom_v8.7[201222b]<br>Hardware SisCom_2018[2118]                                                                                                    |                                                   |  |  |
| GL865-QUAD-V3           Operador: Movistar           INEI::353719092298841           SIM: 8934075700017483550           Cobertura: 69%           Consumo: 91K8 / 23145m           © GPRS           ADSL           Oger Comparison |                                                   |  |  |
| Conectado Interne                                                                                                    | Entradas                                          |  |  |
| Entrada 1                                                                                                    | ntrada 2 Entrada 3 Entrada 4                      |  |  |
| Entrada 5 E                                                                                                    | ntrada 6 Entrada 7 Entrada 8                      |  |  |
| Entrada 9 Er                                                                                                    | trada 10 Entrada 11 Entrada 12                    |  |  |
| Entrada 13 Er                                                                                                    | trada 14 Entrada 15 Entrada 16                    |  |  |
| Salidas                                                                                                    |                                                   |  |  |
| Salida 1                                                                                                    | Salida 2 Salida 3 Salida 4                        |  |  |
|                                                                                                    |                                                   |  |  |
|                                                                                                    |                                                   |  |  |
| SisCom                                                                                                    | Panel Registro                                    |  |  |

| • |
|---|
|   |

Debe tenerse en cuenta que, como esta opción está destinada a usuarios con privilegios de instalador, permite la activación de las salidas al pulsar sobre el icono de representación de estado, sin que sea necesario introducir la contraseña de confirmación.

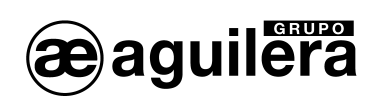

## 6.7.3 Registro de eventos.

Muestra el registro de incidencias que se han producido en la instalación.

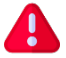

Esta opción solo está disponible para un perfil con privilegios de instalador.

| h. ƙ                                                                                                    | 100% 💼 9:59 |
|----------------------------------------------------------------------------------------------------|-------------|
| ← Registro: Equipo 16E/                                                                                                    | 8S          |
| Día: 09/04/2021 Hora: 09:58:47<br>Ent(1) Dís: Entrada 1<br>Entrada 1 activada<br>                                                                                                    |             |
| Día: 09/04/2021 Hora: 09:58:44<br>Ent(2) Res: Entrada 2<br>Entrada 2 restaurada<br>                                                                                                    |             |
| <b>Día: 09/04/2021 Hora: 09:58:42</b><br>Ent(2) Dis: Entrada 2<br>Entrada 2 activada<br>                                                                                                    |             |
| Dia: 09/04/2021 Hora: 09:49:30<br>Sal(1) Act: Salida 1<br>Salida 1 activada<br>                                                                                                    |             |
| <b>Día: 09/04/2021</b> Hora: 09:48:40<br>Sal(1) Des: Salida 1<br>Salida 1 restaurada                                                                                                    |             |
| E De Companya de Companya de C | Registro    |

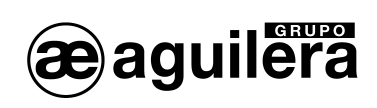

**AE/GPIP** 

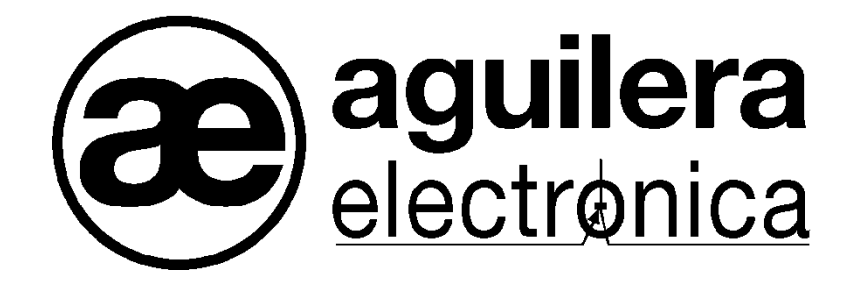

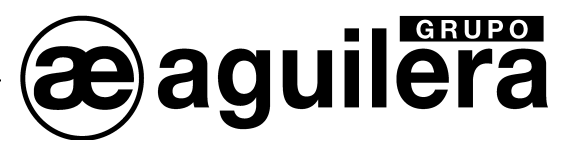

SU PUNTO DE ASISTENCIA Y SUMINISTRO MÁS PRÓXIMO

SEDE CENTRAL C/ Julián Camarillo, 26 – 2ª Planta – 28037 Madrid Tel: 91 754 55 11 – Fax: 91 754 50 98

FACTORÍA DE TRATAMIENTO DE GASES Av. Alfonso Peña Boeuf, 6. Pol. Ind. Fin de Semana – 28022 Madrid Tel: 91 754 55 11 – Fax: 91 329 58 20

DELEGACIÓN NORESTE C/ Rafael de Casanovas, 7 y 9 – SANT ADRIA DEL BESOS – 08930 Barcelona Tel: 93 381 08 04 – Fax: 93 381 07 58

> DELEGACIÓN NOROESTE C/ José Luis Bugallal Marchesi, 9 – 15008 – A Coruña Tel: 98 114 02 42 – Fax: 98 114 24 62

> > DELEGACIÓN ESTE Tel: 628 927 056 – Fax: 91 754 50 98

DELEGACIÓN SUR C/ Industria, 5 - Edificio METROPOL 3 - 3ª Planta Mod.17 Parque Industrial y de Servicios del Aljarafe (P.I.S.A.) – 41927 – Mairena del Aljarafe – SEVILLA Tel: 95 465 65 88 – Fax: 95 465 71 71

DELEGACIÓN CANARIAS C/ Sao Paulo, 17, 2ª Planta. Oficina 3-2-15. Urb. Ind. El Sebadal – 35008 Las Palmas de Gran Canaria Tel: 928 24 45 80 – Fax: 928 24 65 72

http://www.aguilera.es e-mail: comercial@aguilera.es